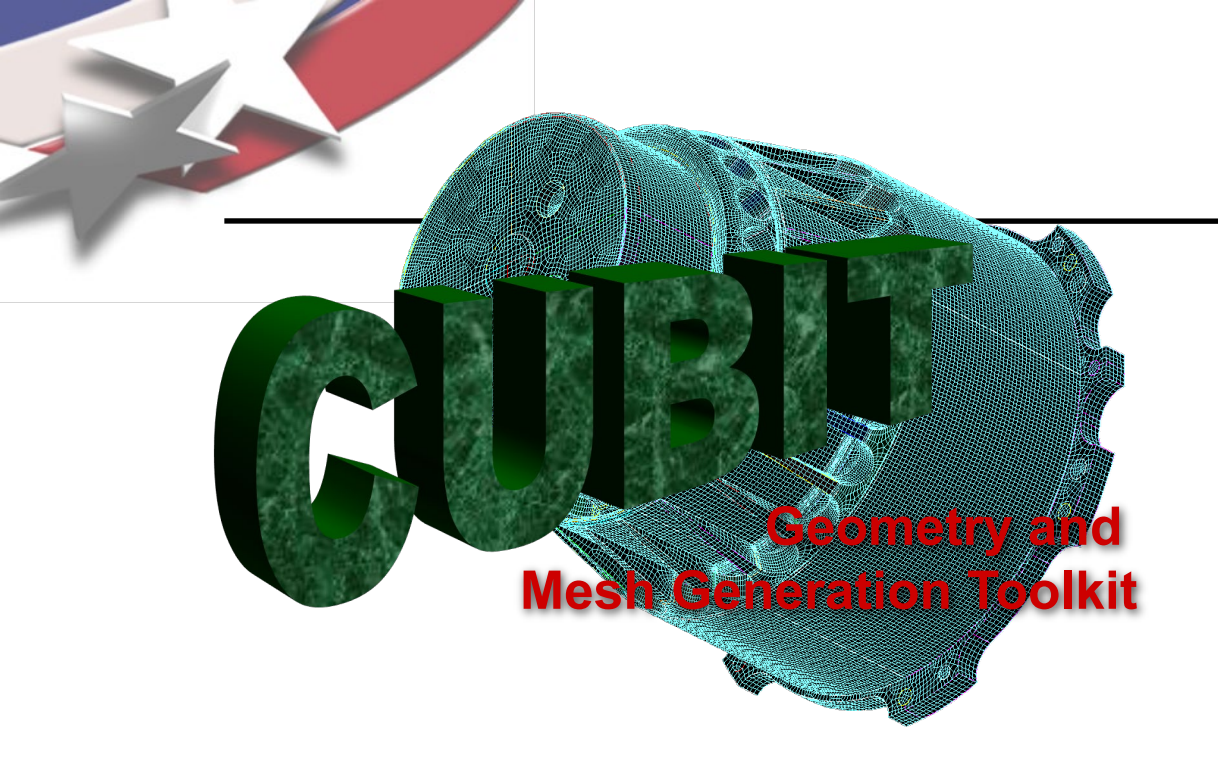

Simulation Modeling Sciences

# CUBIT Fast-Start Tutorial 26. Tet Meshing Best Practices

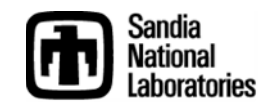

Sandia National Laboratories is a multi-mission laboratory managed and operated by National Technology & Engineering Solutions of Sandia, LLC., a wholly owned subsidiary of Honeywell International, Inc., for the U.S. Department of Energy's National Nuclear Security Administration under contract DE-NA0003525.

## **Tet Meshing Best Practices**

Simulation Modeling Sciences

- Automatic Tet Meshing
  - No decomposition required
  - But geometry issues must be addressed
    - Small features
    - Gaps, overlaps, misalignments
  - Ensure elements are good quality
    - Scaled Jacobian
    - In-radius (size) to ensure reasonable time step
- Best Practices
  - Depends on application
  - Check with colleaugues
    - wiki pages
    - journal files
  - Recommended operations, practices
    - presented here

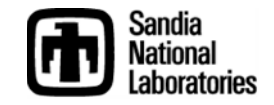

# **Selected Best Practices**

- Block Assignment
- Time Step Metric
- Defeaturing
  - Heal and Regularize Operations
  - Remove Cone Surfaces
  - Geometry Power Tool
  - Surface Removal/Composting
  - Blunt Tangency
- Imprint/Merge
- Tet Meshing
  - Deviation and Gradation
  - Geometric Sizing
- Overlap Detection/Correction
  - Geometry Overlap
  - Mesh Overlap
- Massive Composite Operation
  - Tiny Edge Length
- Grouping with Extended Parsing

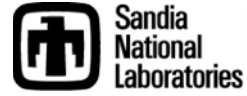

Simulation Modeling Sciences

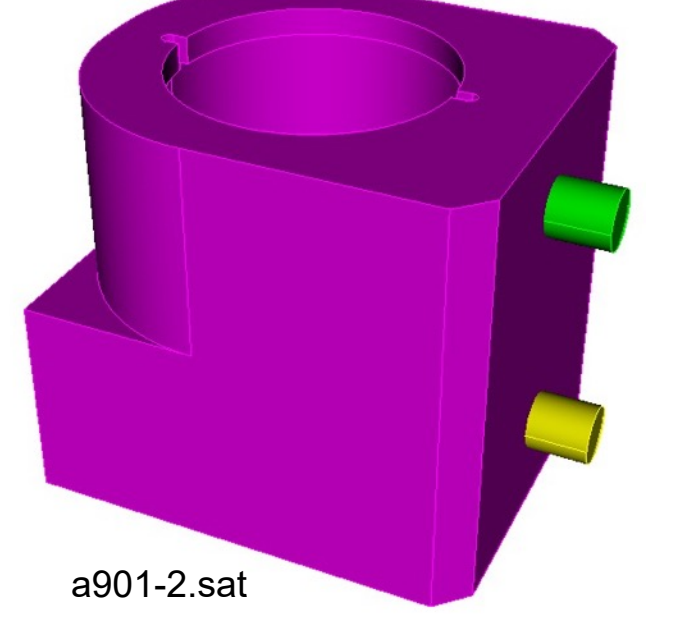

For this tutorial we will be using the following model to illustrate some of the best practices

import acis "a901-2.sat"

# **Block Assignment**

### **Create Blocks**

Blocks are used to group elements together according to a common material Creating blocks and assigning volumes to blocks is good practice Tets that we create later will be automatically assigned to the blocks Name the blocks for easier reference

block 1 volume 3 block 1 name "casting"

block 2 volume 1 2 block 2 name "bolts"

draw casting draw bolts

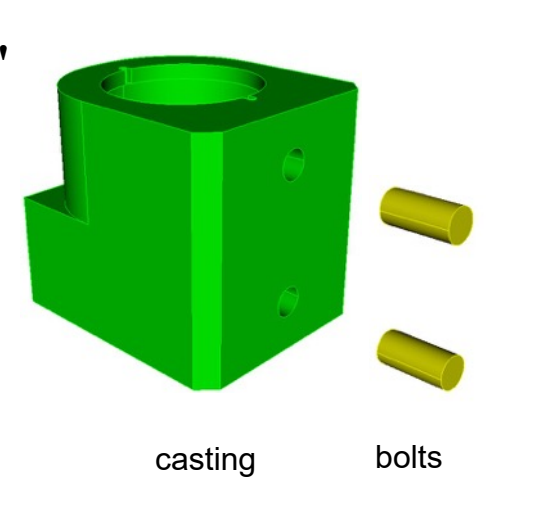

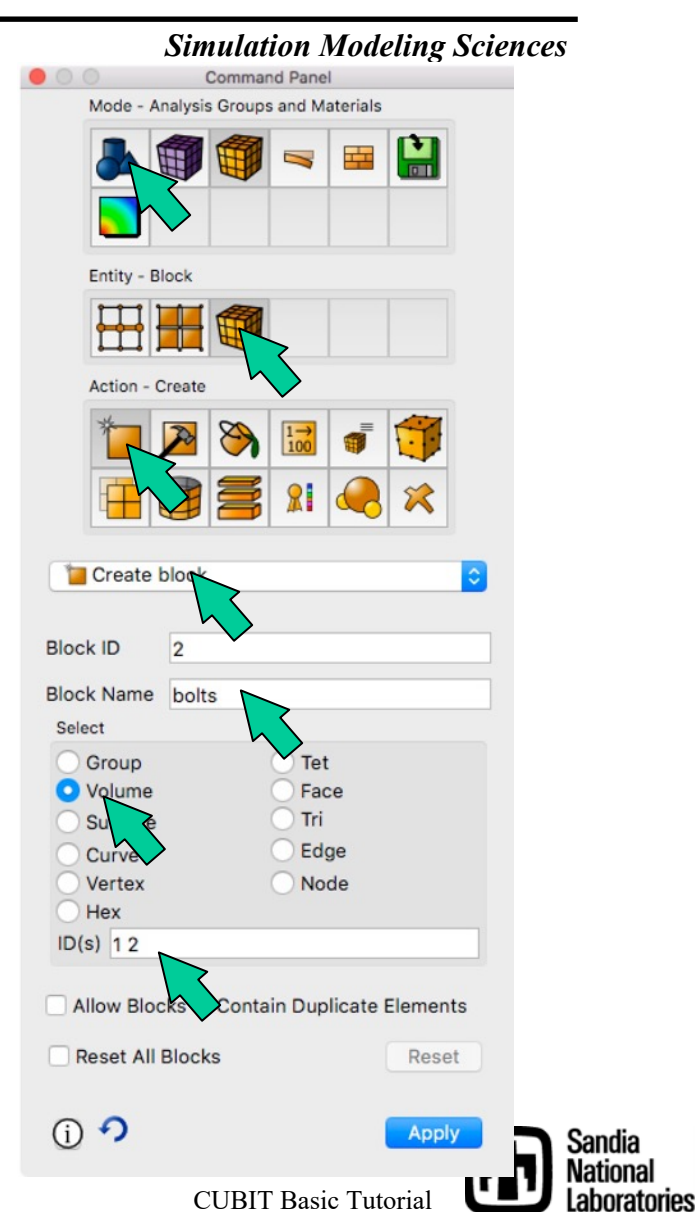

## **Block Assignment**

### Element Type

Tet10 elements are preferred over Tet4s

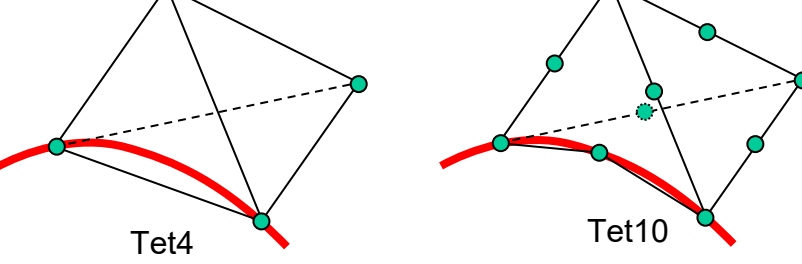

Element types are defined on the block (one element type per block)

# bolts element type tetra10 casting element type tetra10

Ensure mid-side nodes will be projected to geometry when needed

### set node constraint smart

(should be default)

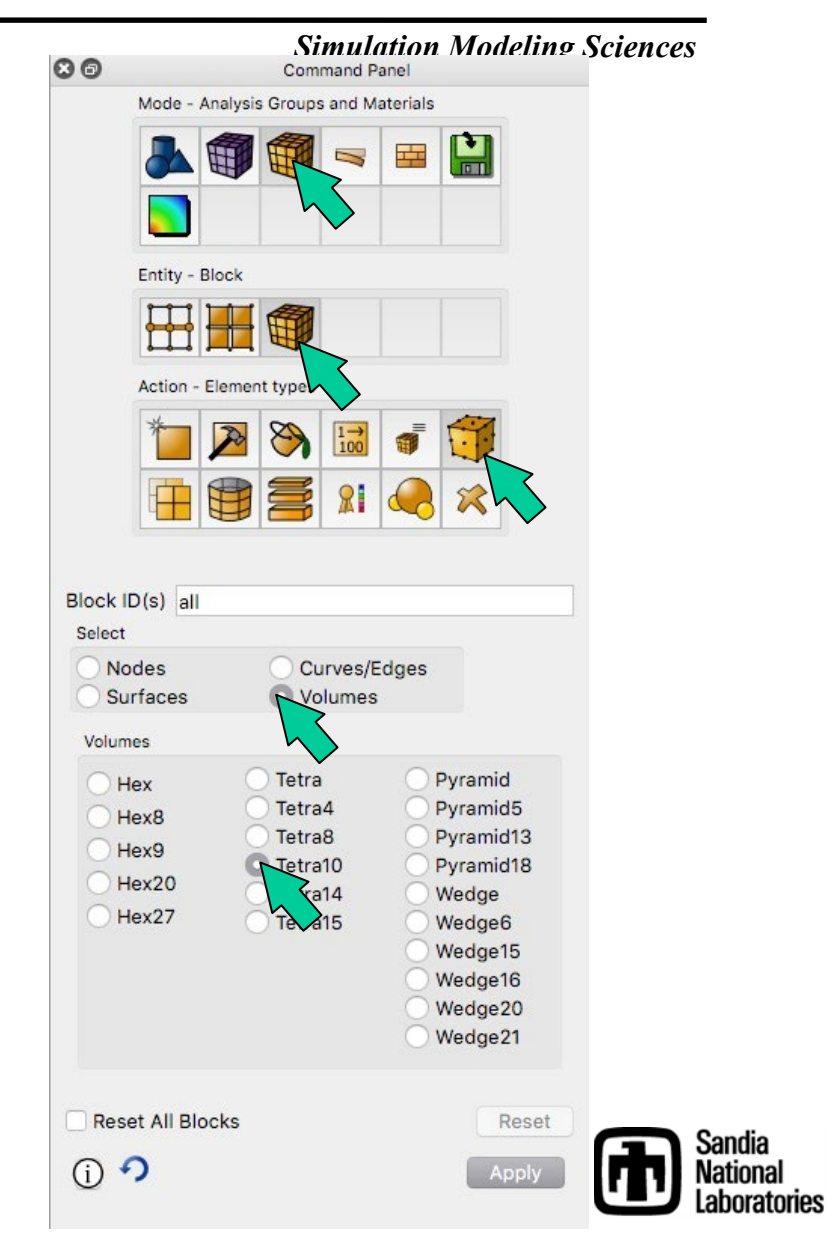

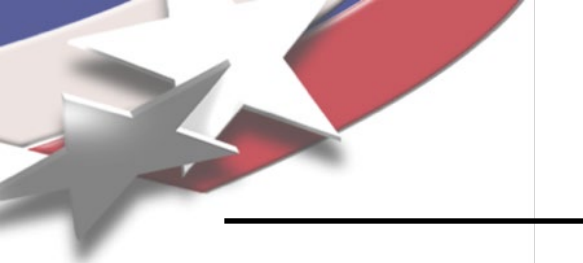

# **Time Step Metric**

Simulation Modeling Sciences

- Small elements can result in very small time steps in your analysis.
- Smallest element size can control how long your analysis will take to run when using explicit transient dynamics codes.
- Cubit can display metric based on time step

vol all scheme tetmesh vol all size 0.2 mesh vol all

list totals

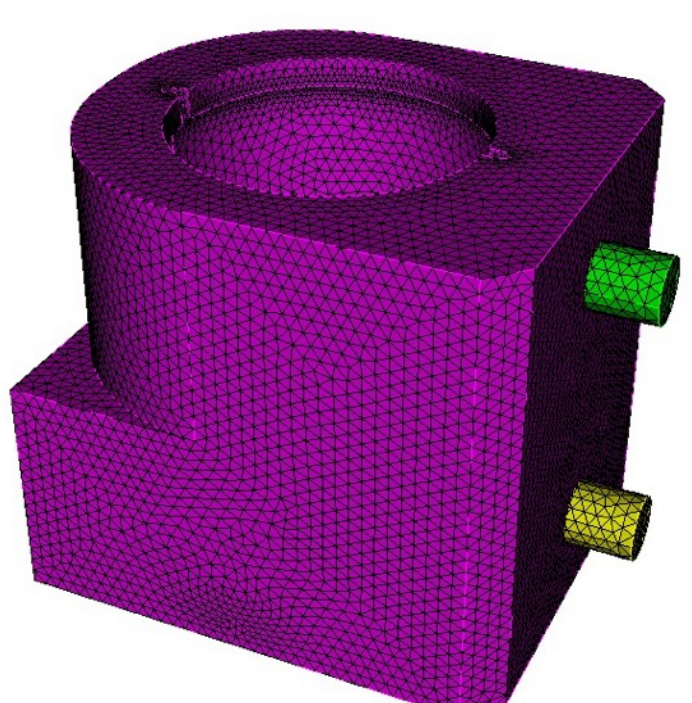

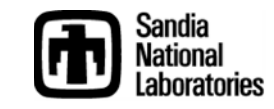

# **Time Step Metric**

From the Command Panels, create a material by copying Default-Steel and then assign the new material to the blocks

Or from the command line.

create material name 'steel' elastic\_modulus 2.068e5 poisson\_ratio 0.29 density 7e-6

casting material 'steel' bolts material 'steel'

#### 1. Create Material

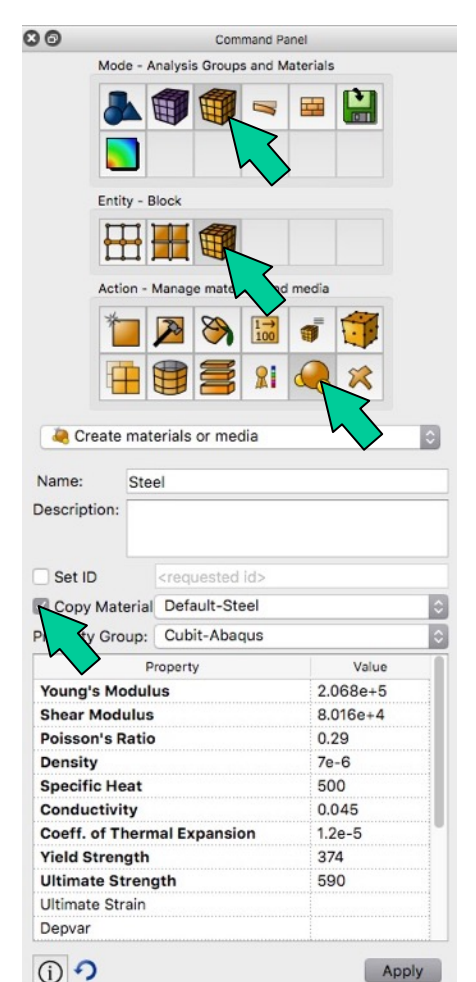

#### Simulation Modeling Sciences

#### 2. Assign Material to Block

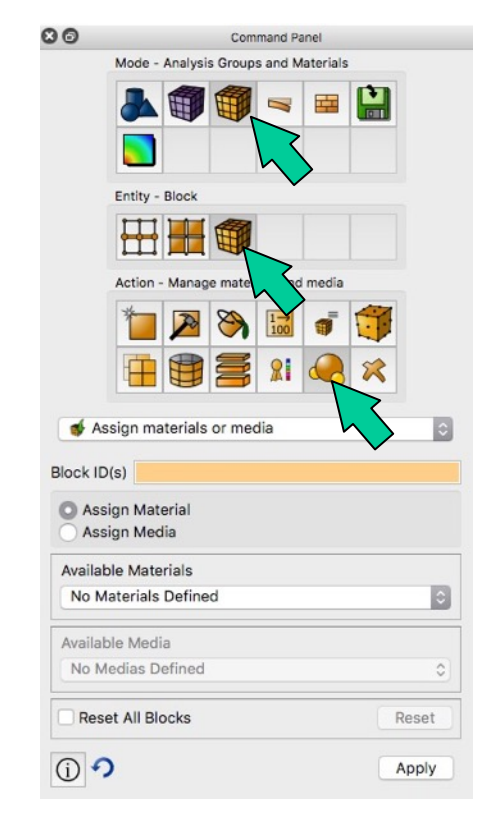

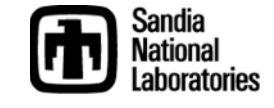

Apply

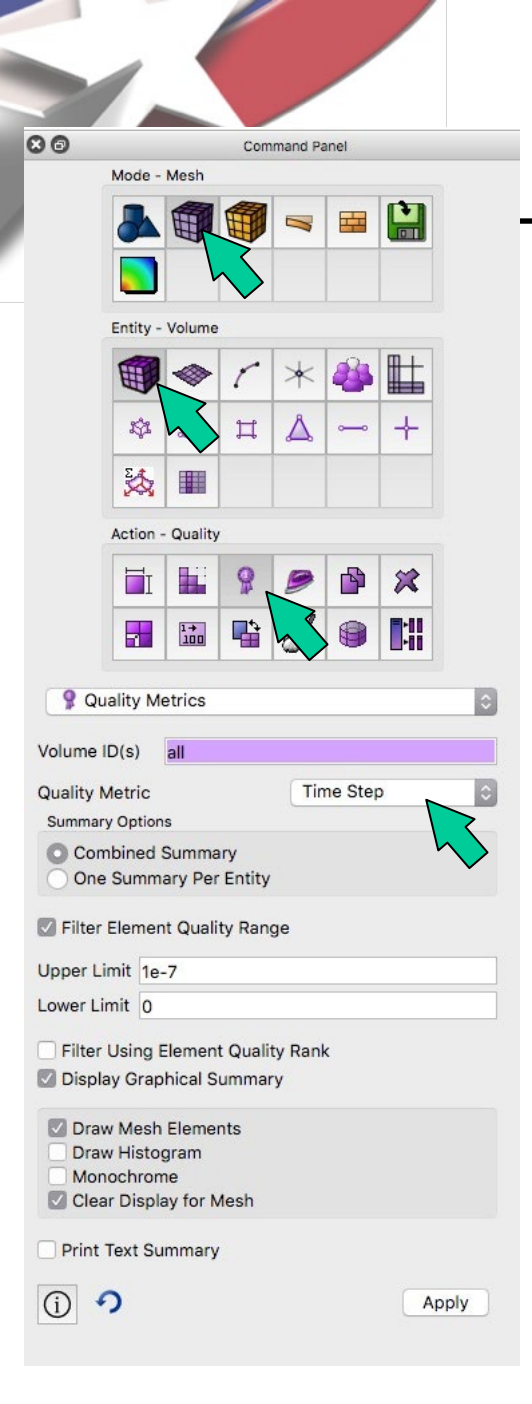

# **Time Step Metric**

Simulation Modeling Sciences

Note that materials can be created from command line. Consider creating a set of commonly used materials in a journal file

Display the time step metric on the current tet mesh

Filter the element quality to display only elements with time step less than 1.0e-7

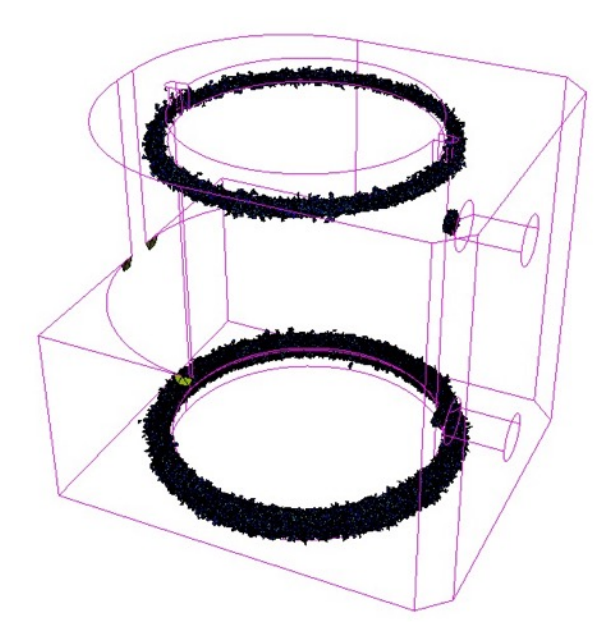

Note where "poor" elements are located. What is causing elements to be "small"? Healing

Simulation Modeling Sciences

Healing can fix geometry problems introduced by the CAD tool that was used to build the model

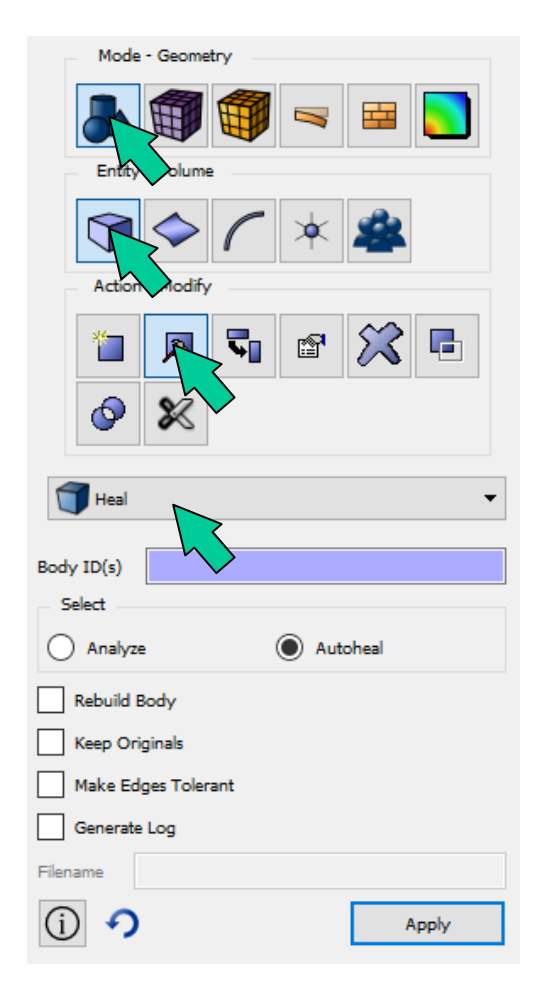

Analyze Lists problems with the selected volumes healer analyze volume all validate volume all

AutoHeal Attempts to fix the problems healer autoheal volume all

#### HEALER ANALYSIS SUMMARY:

Analyzed 3 Volumes: 1 to 3 Found 0 bad Vertices. Found 0 bad Curves. Found 0 bad CoEdges. Found 0 Bodies with problems.

\_\_\_\_\_

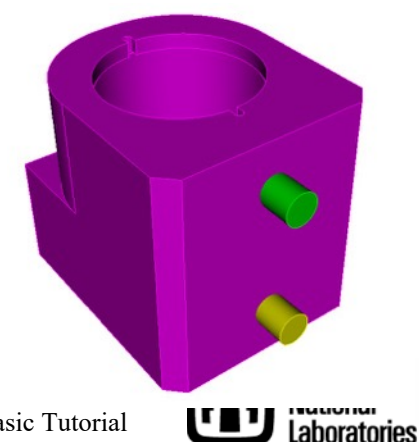

### **Regularize Operation**

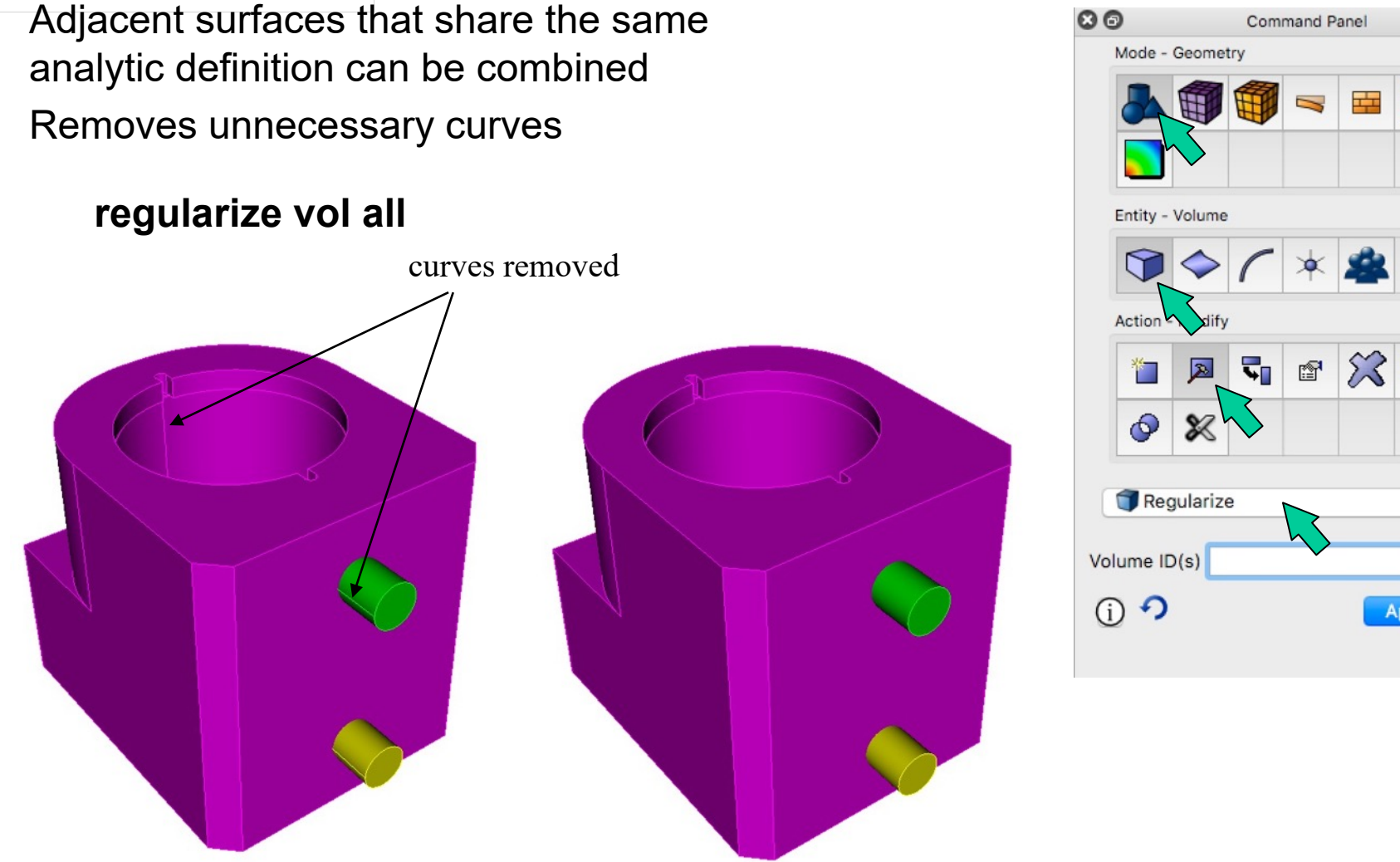

#### Simulation Modeling Sciences

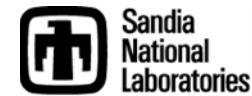

H

Apply

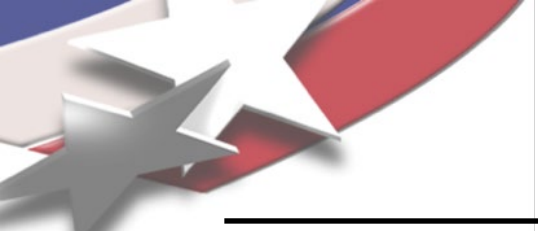

### **Remove Cone Surfaces**

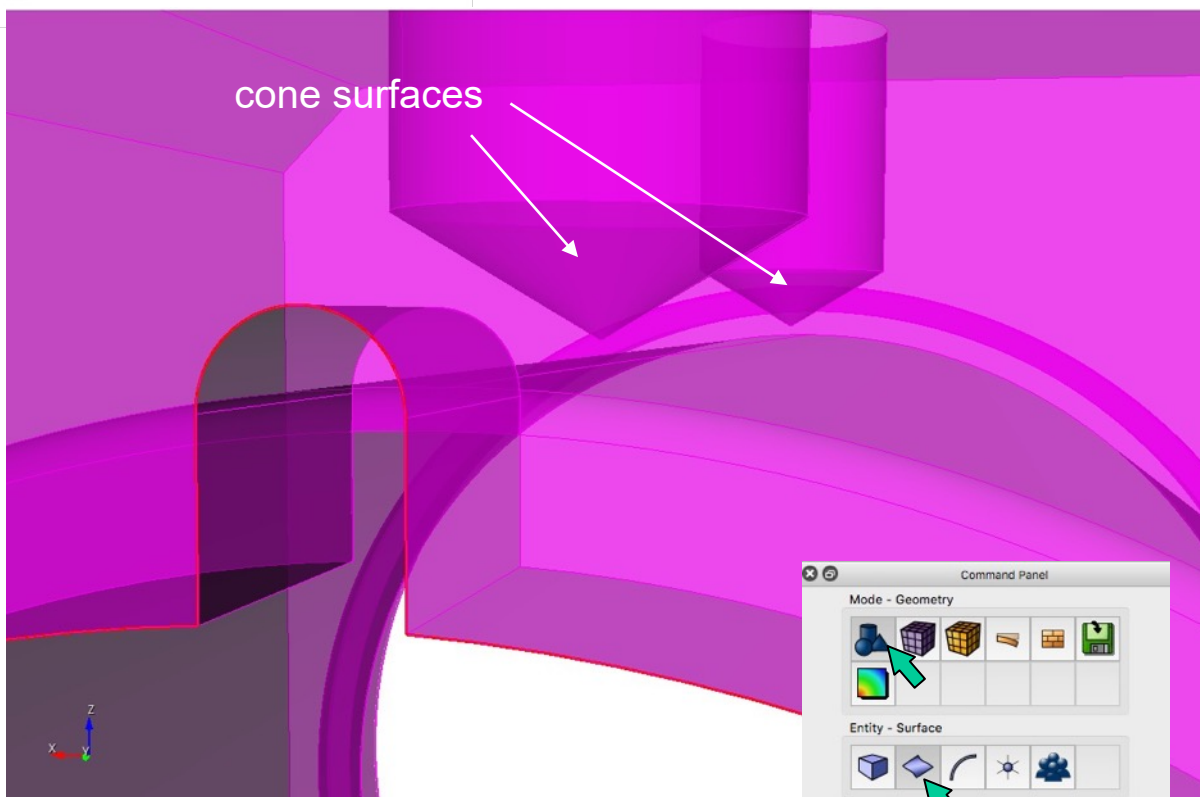

To remove cone:

tweak surface 50 cone tweak surface 26 cone

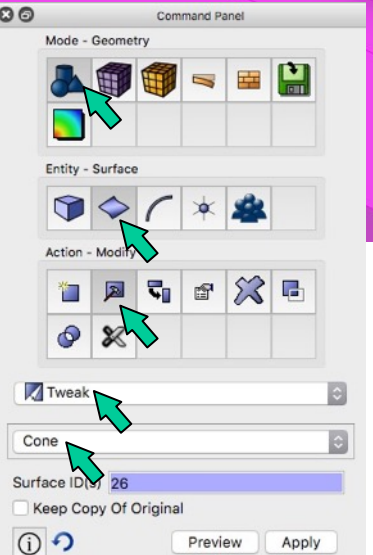

Simulation Modeling Sciences

**Cone Surfaces** often occur at the bottom of cylindrical holes.

The vertex at the apex of the cone can result in very small tets.

Its usually safe to remove cone surfaces

Tweak Remove Cone Command Panel

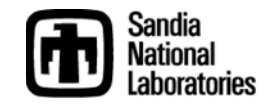

#### Simulation Modeling Sciences

Sandia

ahoratories

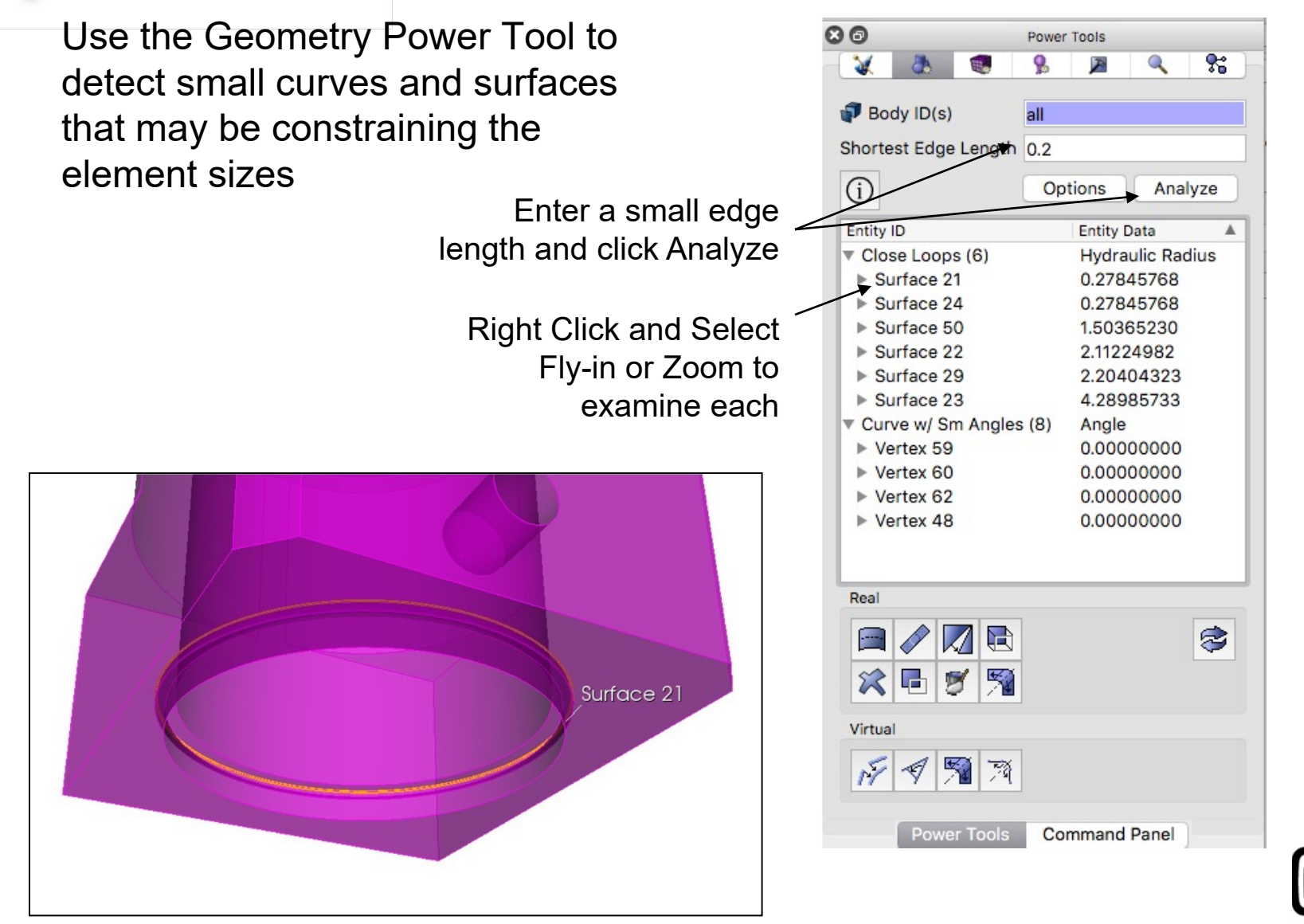

#### Remove Close Loops

| 0         | -           | Power 1 | ools        | -        |      |
|-----------|-------------|---------|-------------|----------|------|
| ₩.        |             | 10      | P           | 9        | 22   |
| Body      | ID(s)       | all     |             |          |      |
| Shortest  | Edge Length | 0.2     |             |          |      |
| í         |             | Opti    | ons         | Ana      | yze  |
| Entity ID |             |         | Entity D    | Data     |      |
| ▼ Clos~   | Loope (6)   |         | Lludro      | -lin Rad | dius |
| Su        | Zoom To     |         |             | 8        |      |
| ▶ Su      | Reset Zoon  | n       |             | 8        |      |
| ▶ Su      | Fly-in      |         |             | D        |      |
| ▶ Su      | Locate      |         |             | 2        |      |
| ▶ Su      | Draw        |         |             | 3        |      |
| ▶ Su      | Draw With   | Neighb  | ors         | 3        |      |
| T Curv    | Clear Highl | ights   |             |          |      |
| ▶ Ve      | _           | ~       |             | 0        |      |
| ▶ Ve      | M Tweak.    |         |             | 0        |      |
| ▶ Vei     | 🛛 🔀 Rem 🎠 e |         |             | 0        |      |
| ▶ Ve      | Split       |         | $\langle -$ | 0        |      |
|           | S Remove    | Sliver  | <u>&gt;</u> |          |      |
|           | M Auto Cle  | ean     |             |          |      |
|           | Regular     | ize     |             |          |      |
| -         | F (Virtual) | Comp    | osite.      |          |      |

Right Click on Surface ID and Select **Remove...** 

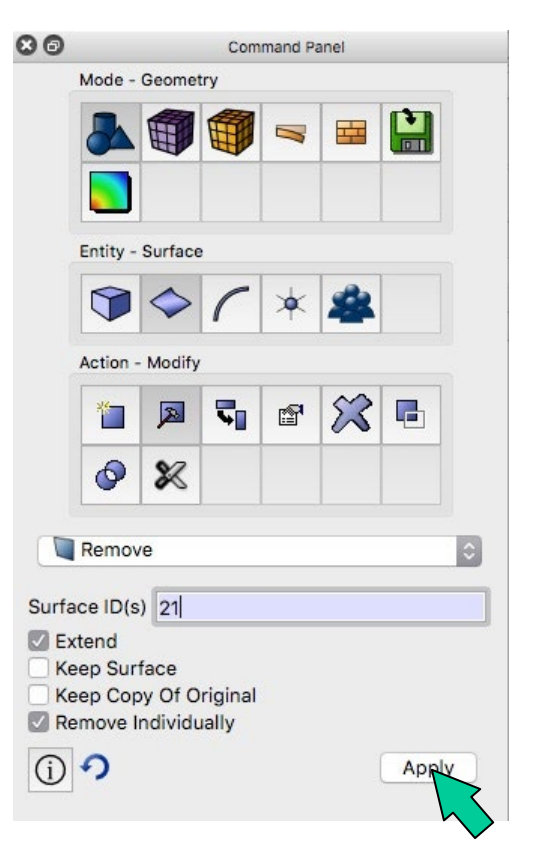

Remove Surface panel should appear. Select **Apply**  Simulation Modeling Sciences

Try removing other surfaces identified as **Close Loops** 

Check for Errors. Note that all **Close Loops** may not be able to be removed in this manner.

Try other operations if "Remove" does not work

**Hint:** *tweak replace with surface, webcut with surface extended, unite volumes, etc..* 

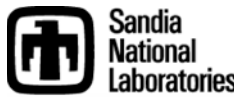

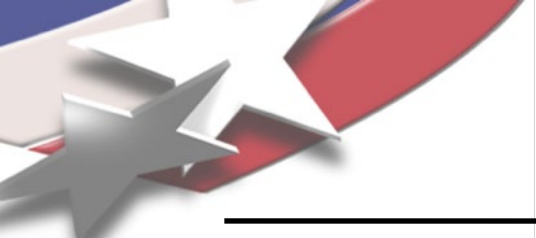

Simulation Modeling Sciences

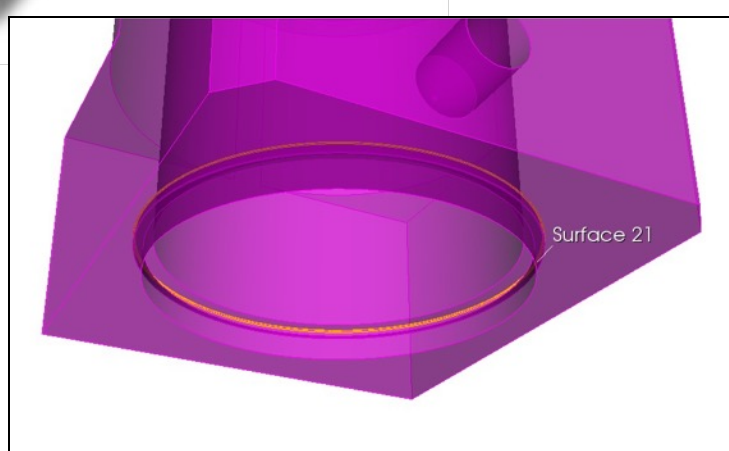

### Remove skinny (close loop) surfaces tweak surface 21 remove extend tweak surface 24 remove extend

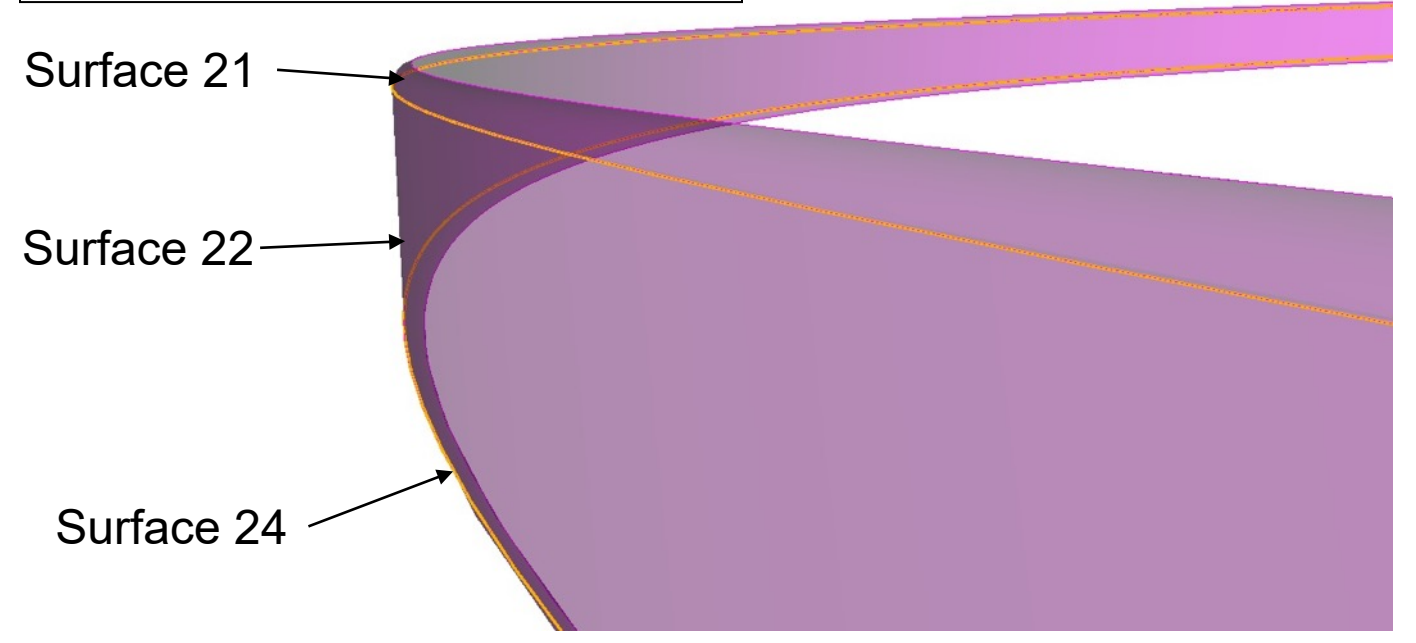

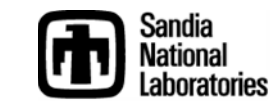

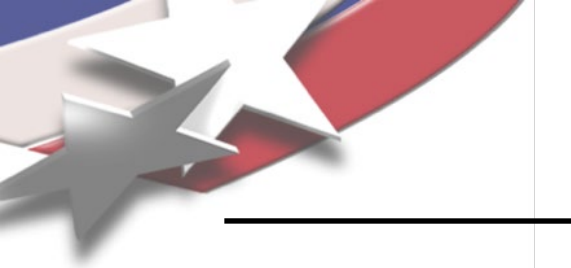

Simulation Modeling Sciences

Remove indentation by tweaking surface 22 to surface 28

draw curve in surface in curve in surface 22

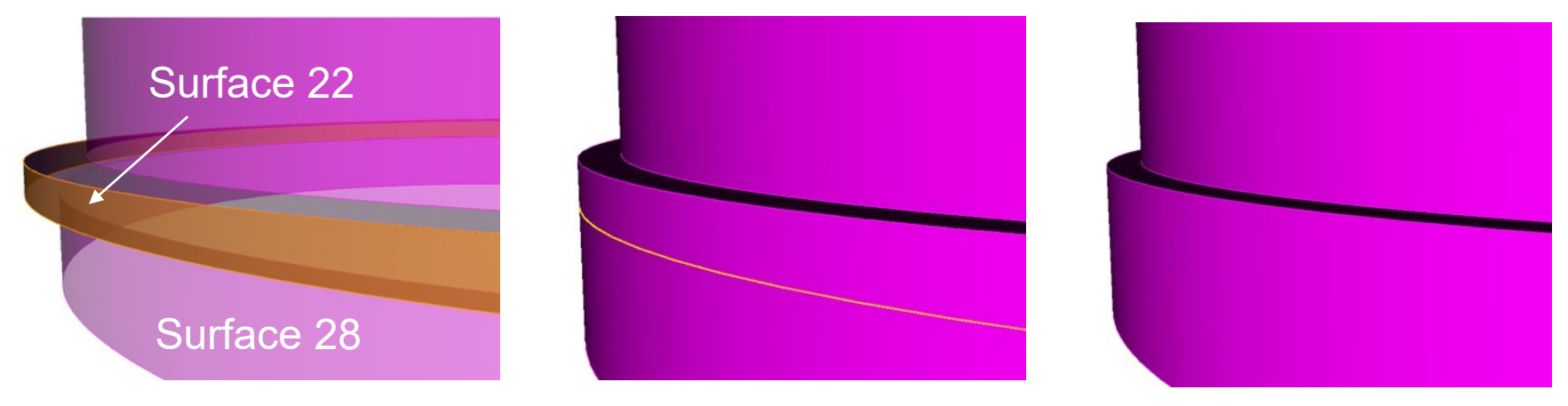

tweak replace

regularize

# tweak surface 22 replace with surface 28 regularize vol all

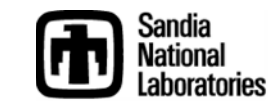

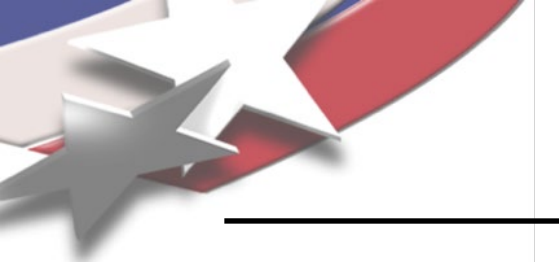

#### Simulation Modeling Sciences

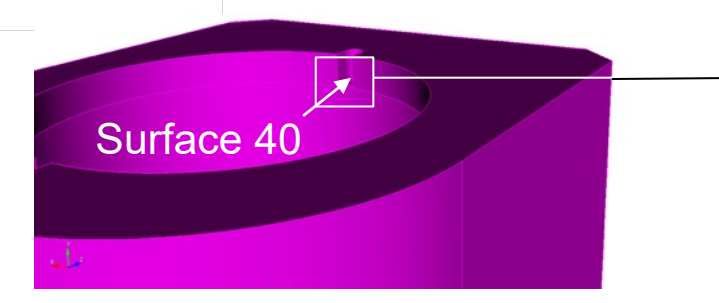

Remove fillet at surface 48 by webcutting

 tweak remove can not be used for surface 48 because adjacent surfaces can't be extended to fill

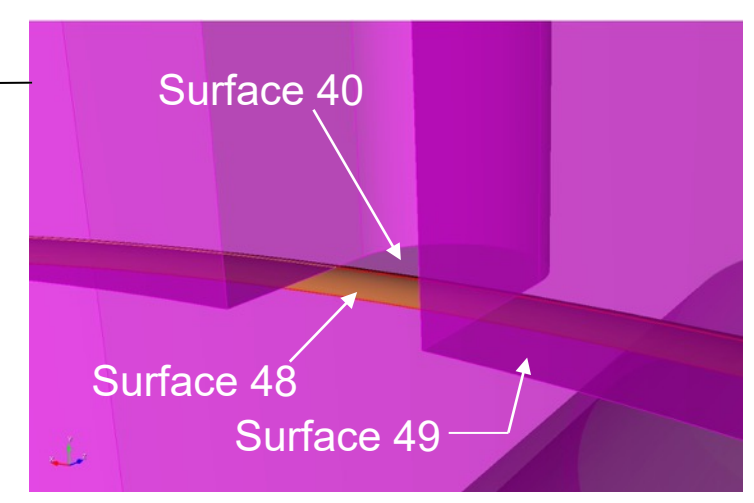

### zoom surface 40

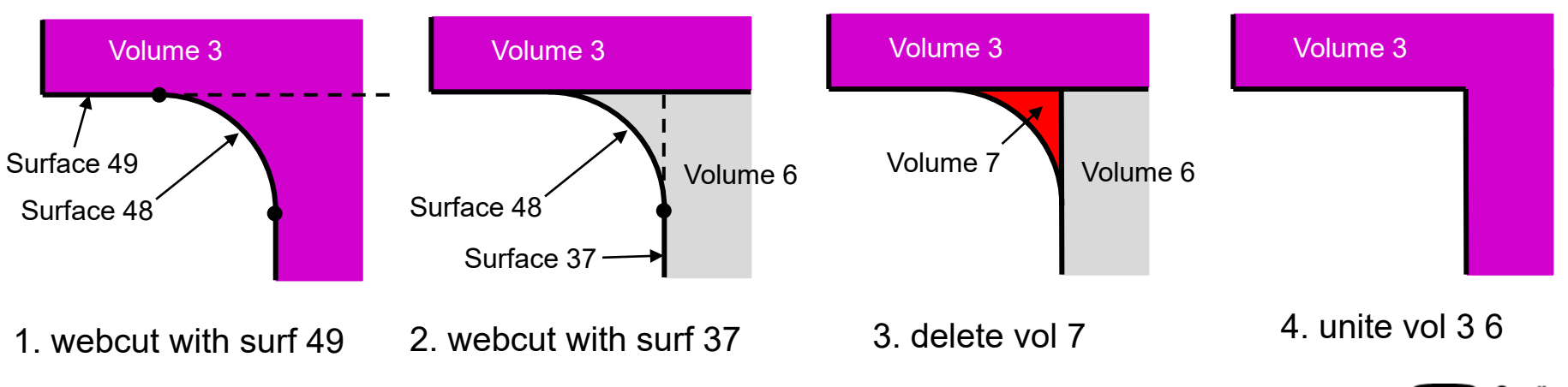

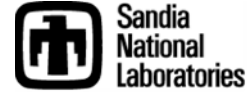

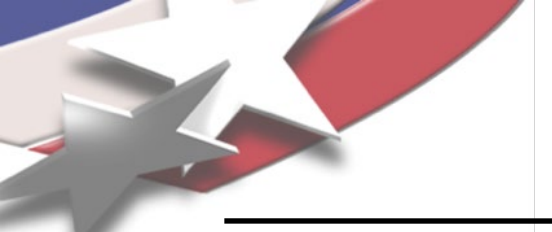

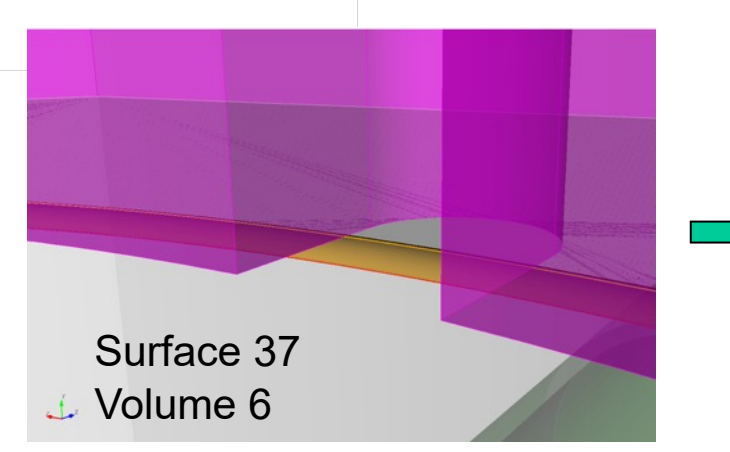

webcut volume 3 with sheet extended from surface 49

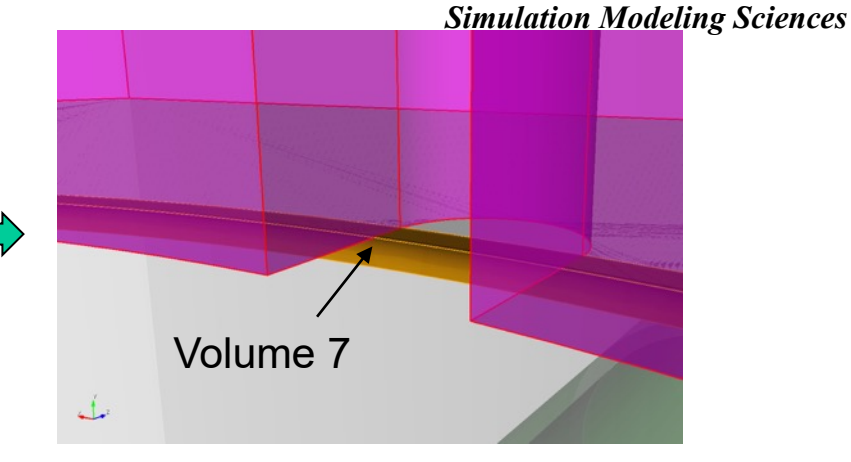

# webcut volume 6 with sheet extended from surface 37

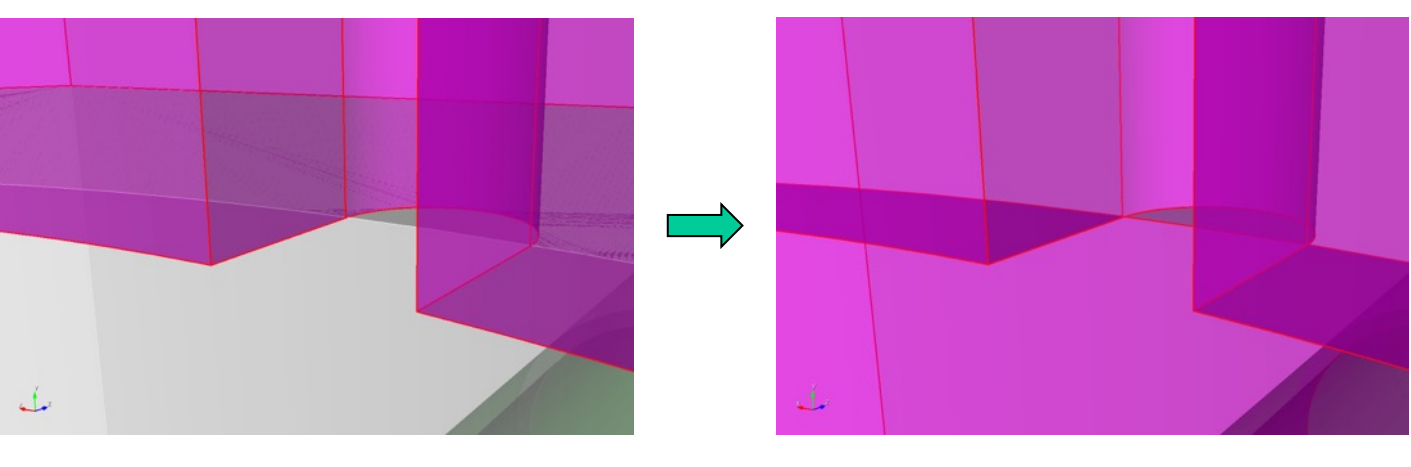

delete volume 7

unite volume 3 6

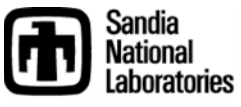

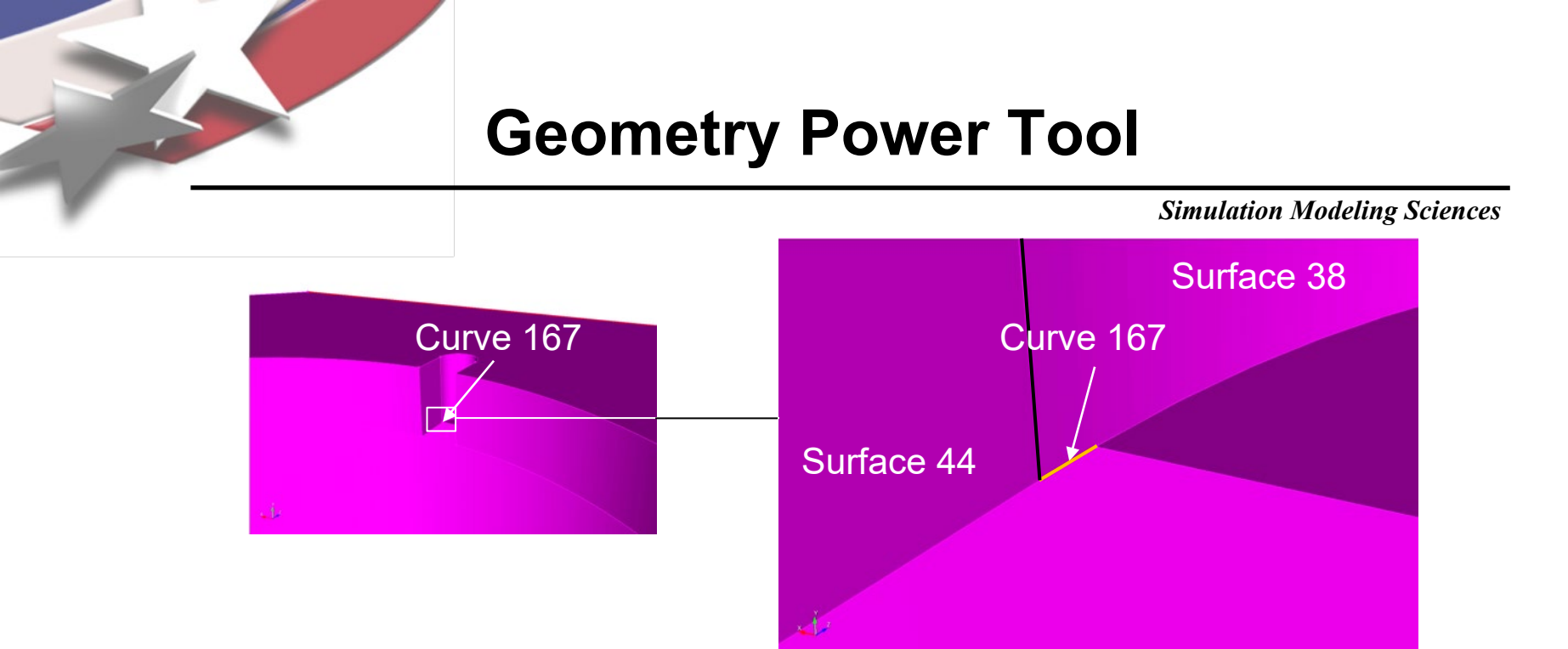

Remove small curves by compositing adjacent surfaces

zoom curve 167

composite create surface 44 38 43 composite create surface 42 45 39

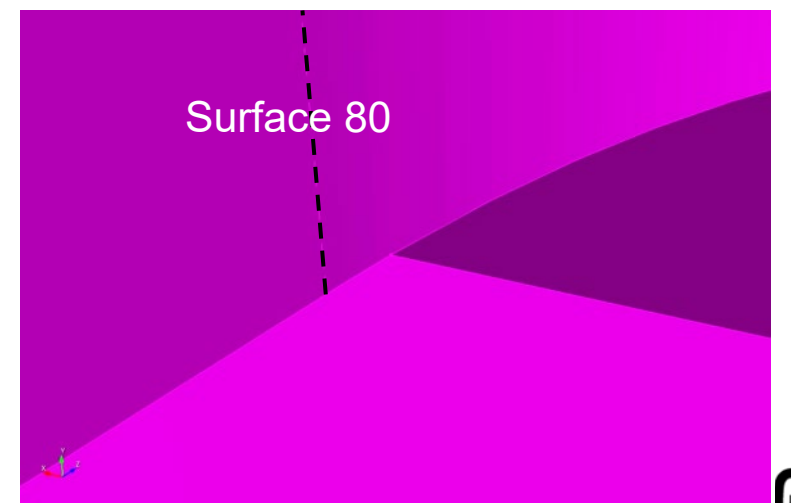

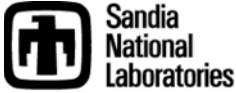

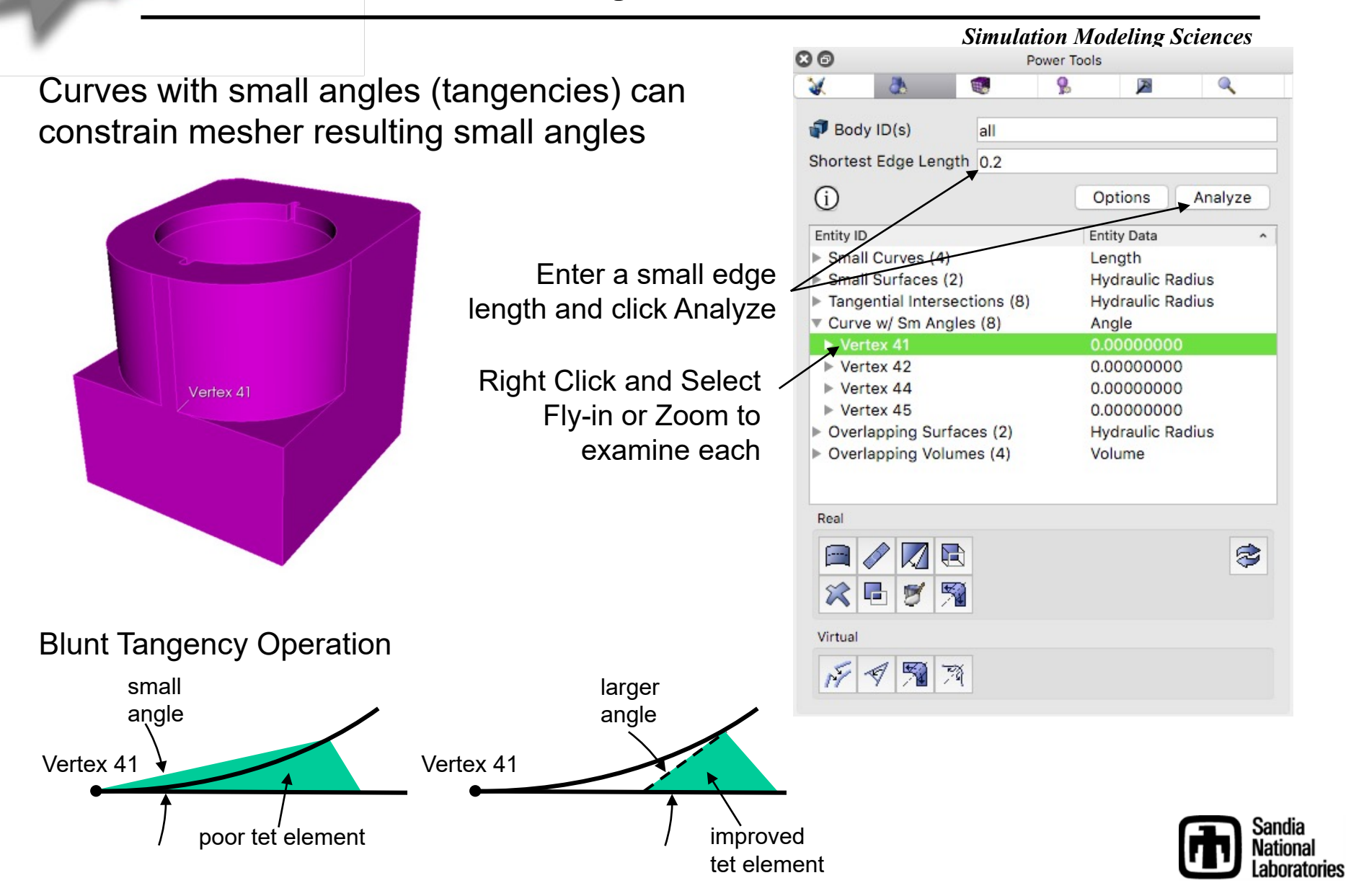

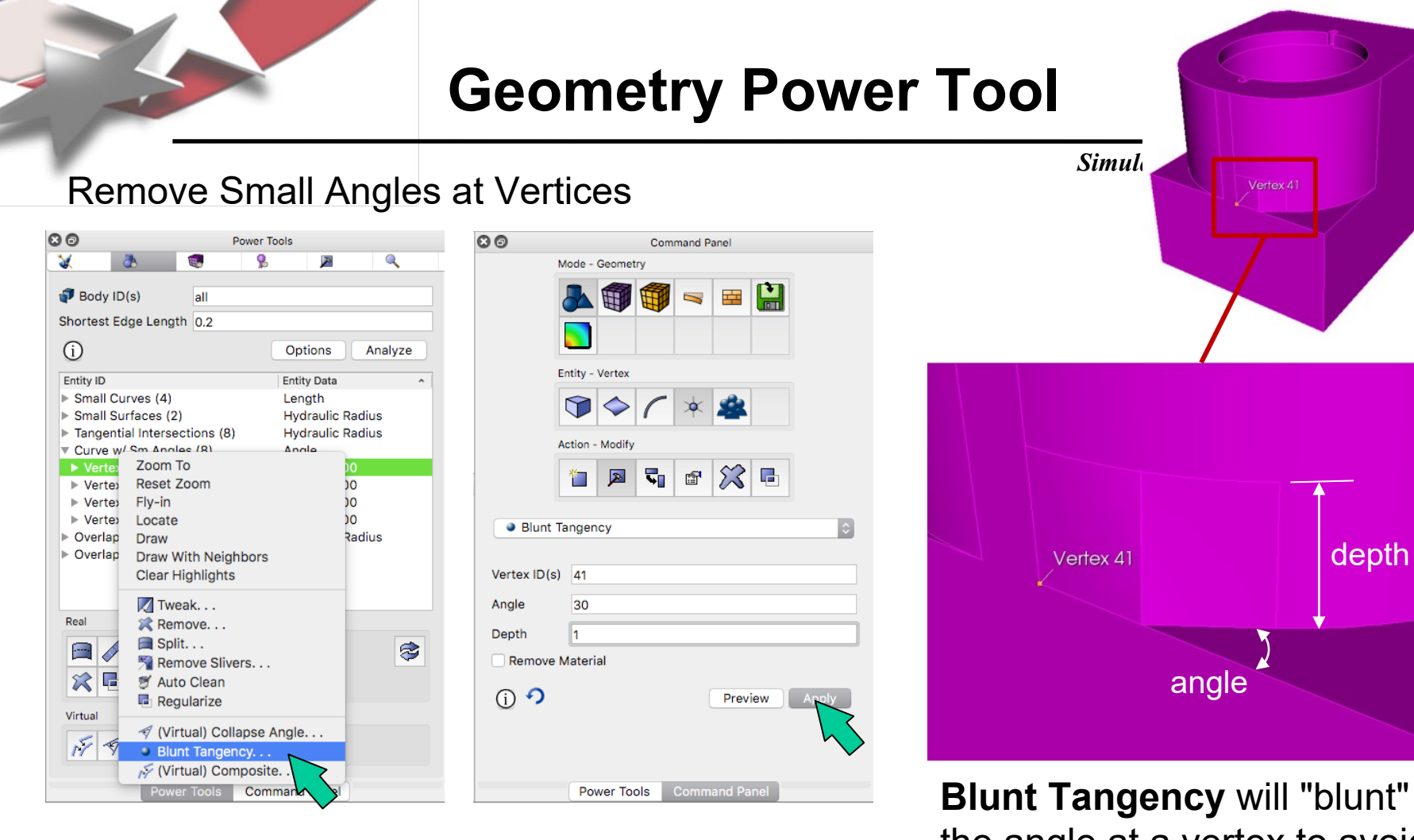

Right Click on Vertex ID and select **Blunt Tangency...**  Set an Angle and Depth (or use Default). Click **Preview** and **Apply**  **Blunt Tangency** will "blunt" the angle at a vertex to avoid small angles in tets

Try removing all tangencies

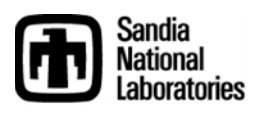

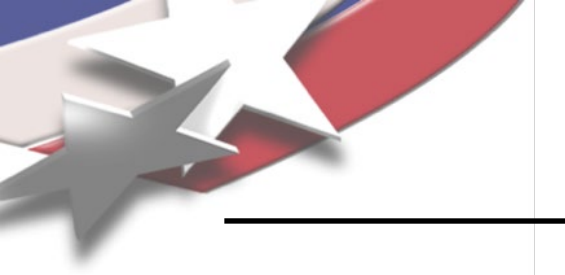

#### Simulation Modeling Sciences

### **Blunt Tangency**

blunt tangency vertex 41 angle 30 depth 1 blunt tangency vertex 42 angle 30 depth 1 blunt tangency vertex 44 angle 30 depth 1 blunt tangency vertex 45 angle 30 depth 1

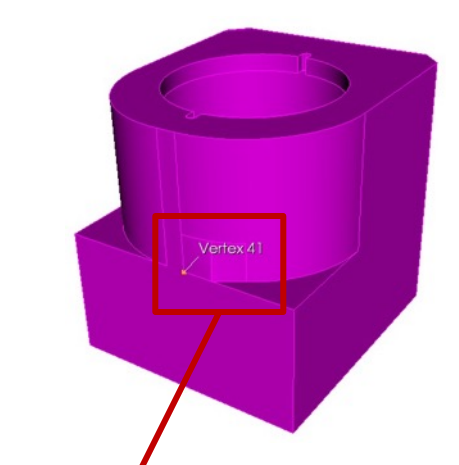

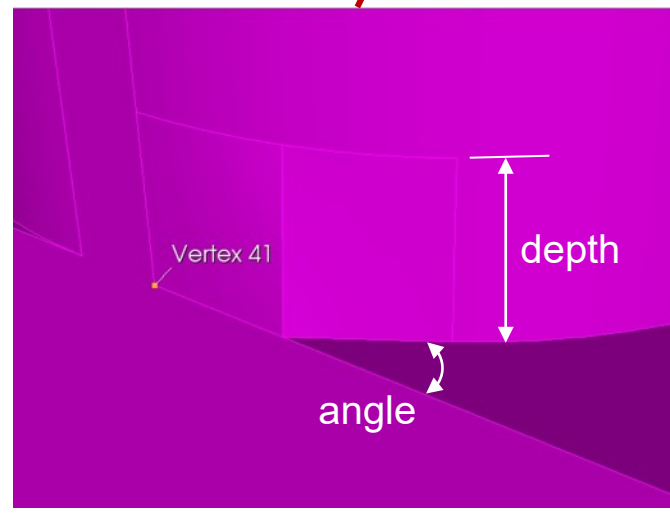

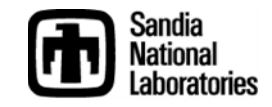

### **Overlap Detection/Correction**

#### Simulation Modeling Sciences

Check to see if any volumes overlap

#### measure volume all overlap

Pairs of intersected volumes are as follows: Volume 1 (Volume 1) and Volume 3 (Volume 3) Overlap. Volume 2 (Volume 2) and Volume 3 (Volume 3) Overlap.

The Manage Gaps and Overlaps Tool in the ITEM Wizard can also be used to interactively explore overlaps

Click on Power Tools

- ♥Wizard Icon
- 尽Prepare Geometry
- Connect Volumes
- Manage Gaps and Overlaps

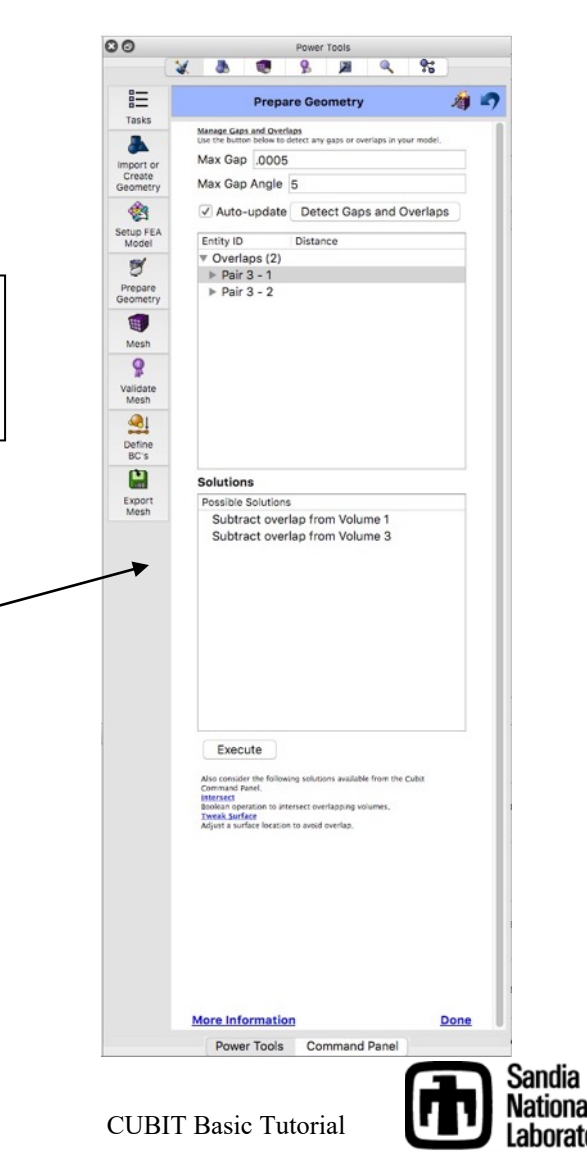

### **Overlap Detection/Correction**

#### Simulation Modeling Sciences

Note the overlap between cylinder and hole. This can be a common occurence

#### draw volume 1 3

#### Tweak Replace

operation can be used to increase the radius of the hole or decrease the radius of the cylinder

# tweak surface 51 replace with surface 4 tweak surface 27 replace with surface 8

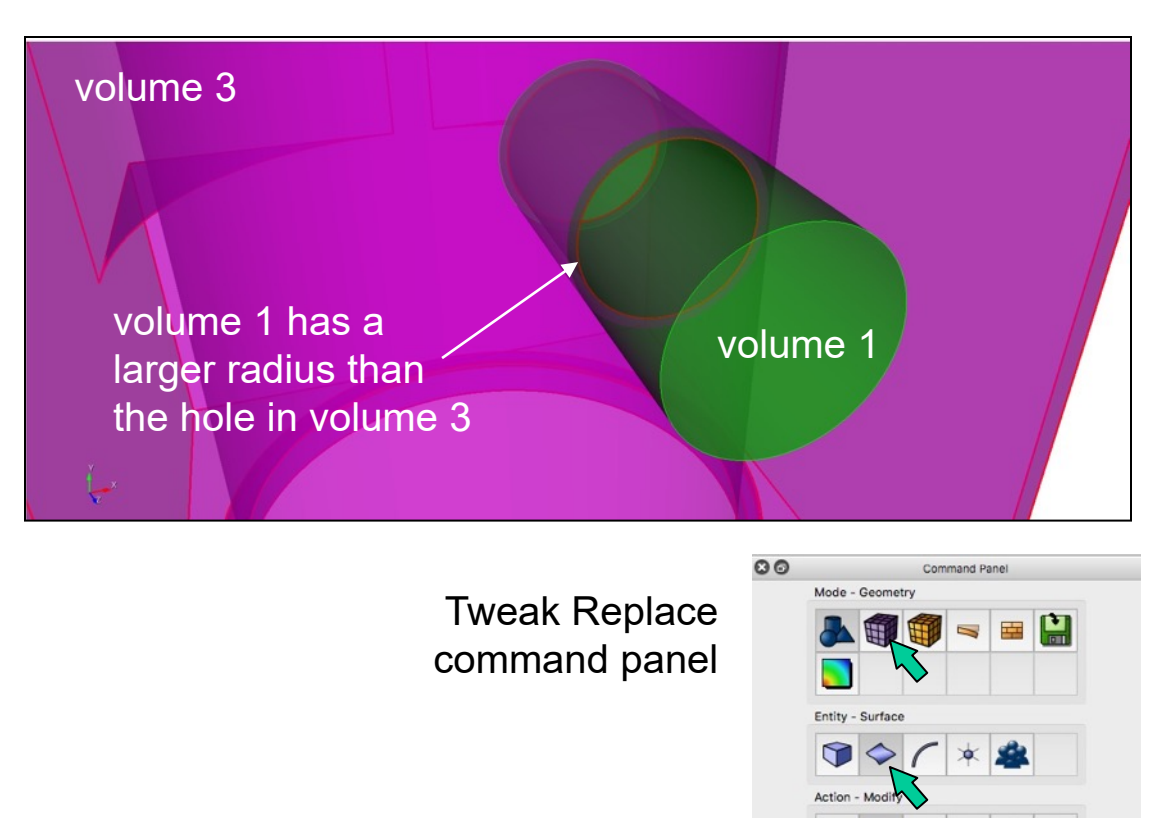

5 X = 0 📈 Tweak Replace With Surface 43 Surface ID(s) 53 Replace With Surface ID 4 ia Keep Copy Of Original nal (i) **?** ratories Preview Apply

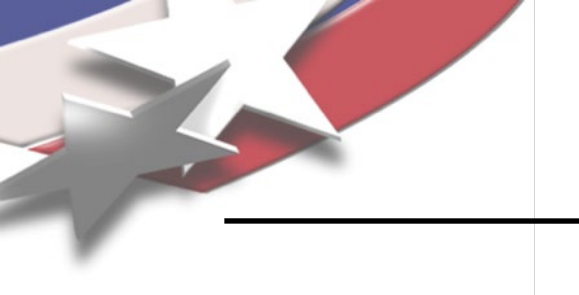

### **Imprint and Merge**

Simulation Modeling Sciences

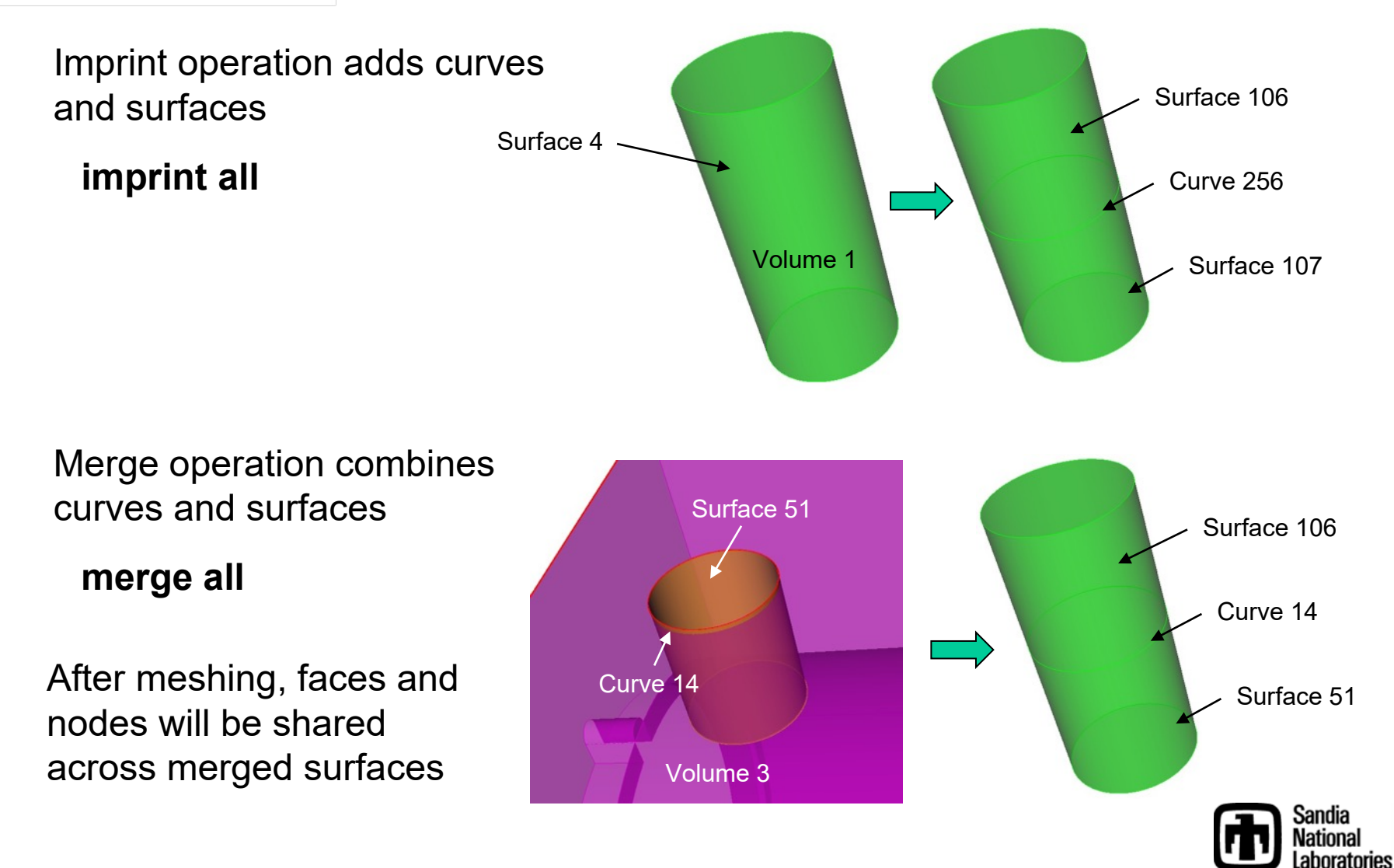

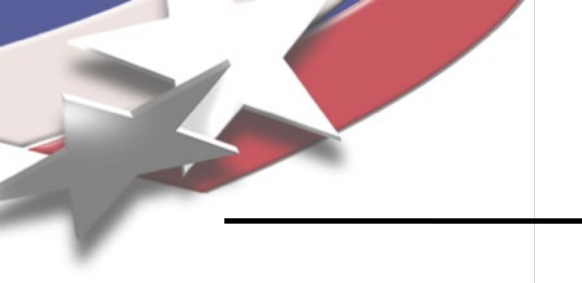

## **Imprintand Merge**

Simulation Modeling Sciences

### Following merge operation, check Cubit output

• Should be 0 curves and 0 vertices merged

Cubit>merge all

...Merging all features in the model

...Merging all Surfaces in the model Consolidated 4 pairs of surfaces

...Merging all Curves in the model Consolidated 0 pair of curves

...Merging all Vertices in the model Consolidated 0 pairs of vertices All detected matches successfully merged Journaled Command: merge all

Cubit output from merge all command

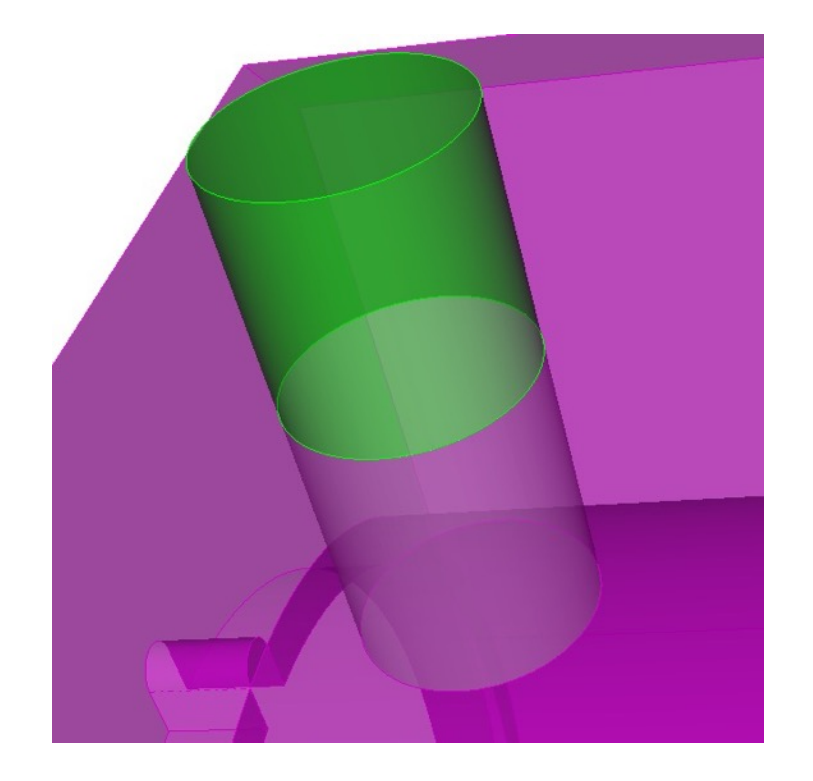

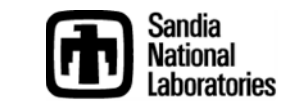

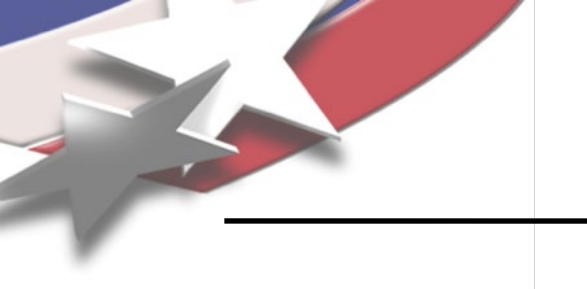

## **Imprint and Merge**

Simulation Modeling Sciences

Check merged surfaces

Use **is\_merged** keyword to verify all surfaces are correctly merged

draw surface with is\_merged draw curve all add

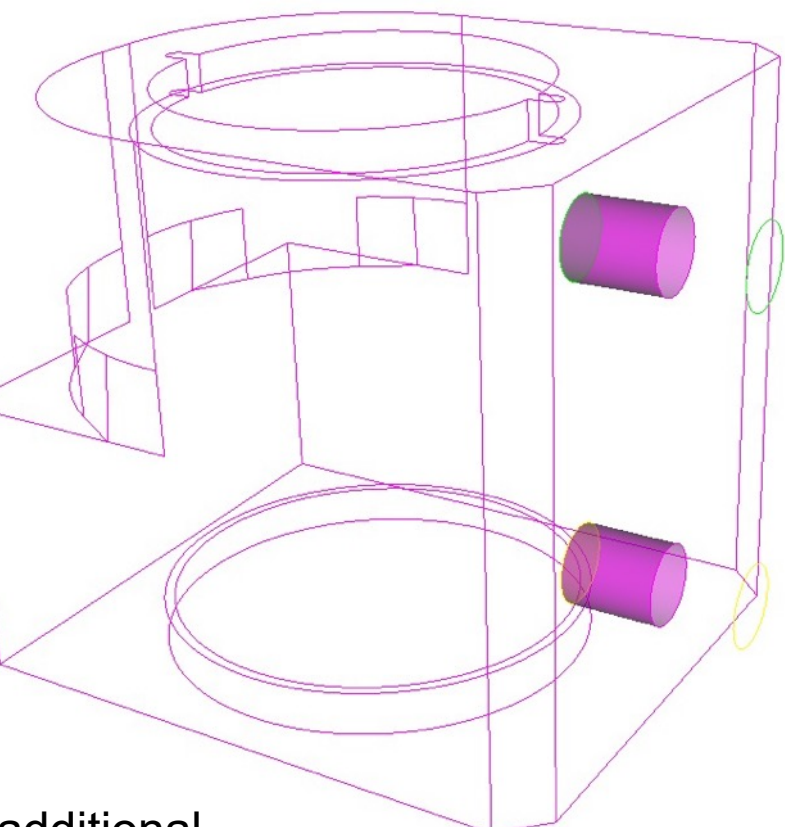

If surfaces are not correctly merged, additional geometry operations may be necessary to correct gaps, overlaps and misalignments

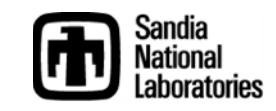

### **Identify Contact Surfaces**

Simulation Modeling Sciences

Identify surfaces that will be in contact

For our example: Assume volume 1 bolt in contact with casting, Volume 2 bolt is fixed to casting

Unmerge operation will replace surfaces that were combined during merge

unmerge volume 1

Use **is\_merged** again to verify surfaces that are not in contact

draw surface with not is\_merged draw curve all add

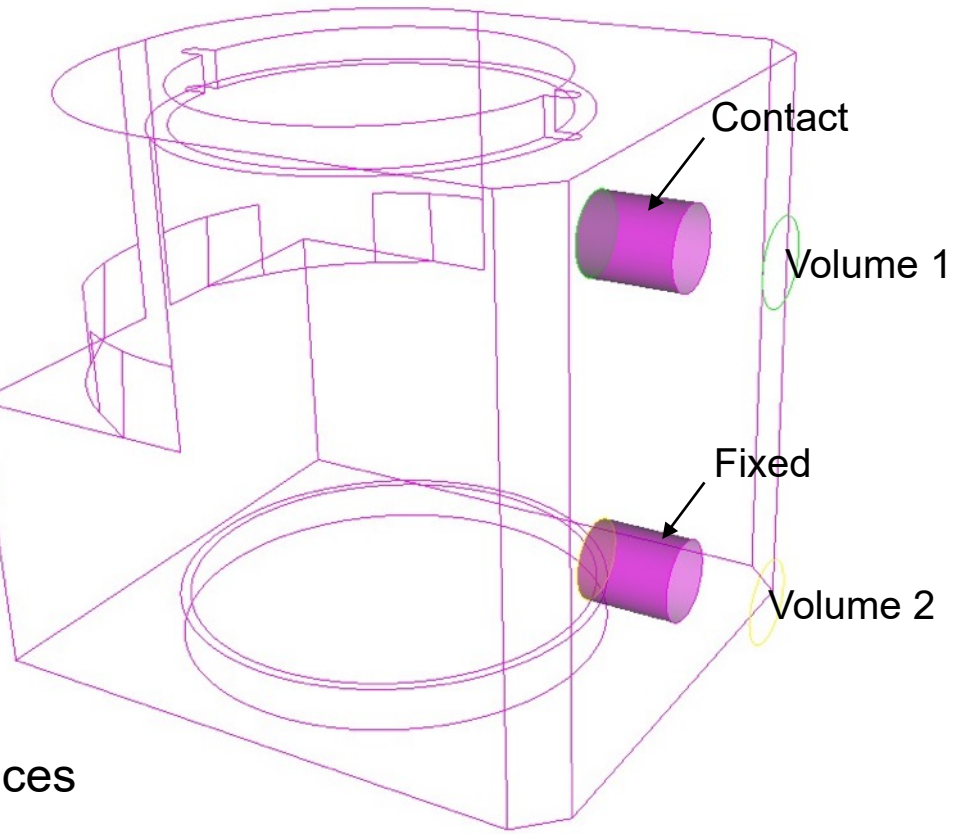

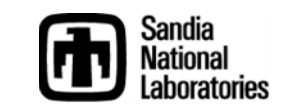

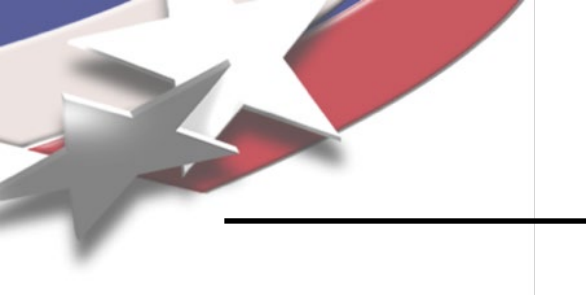

vol all size 0.2

mesh vol all

list tot

# Remesh

Simulation Modeling Sciences

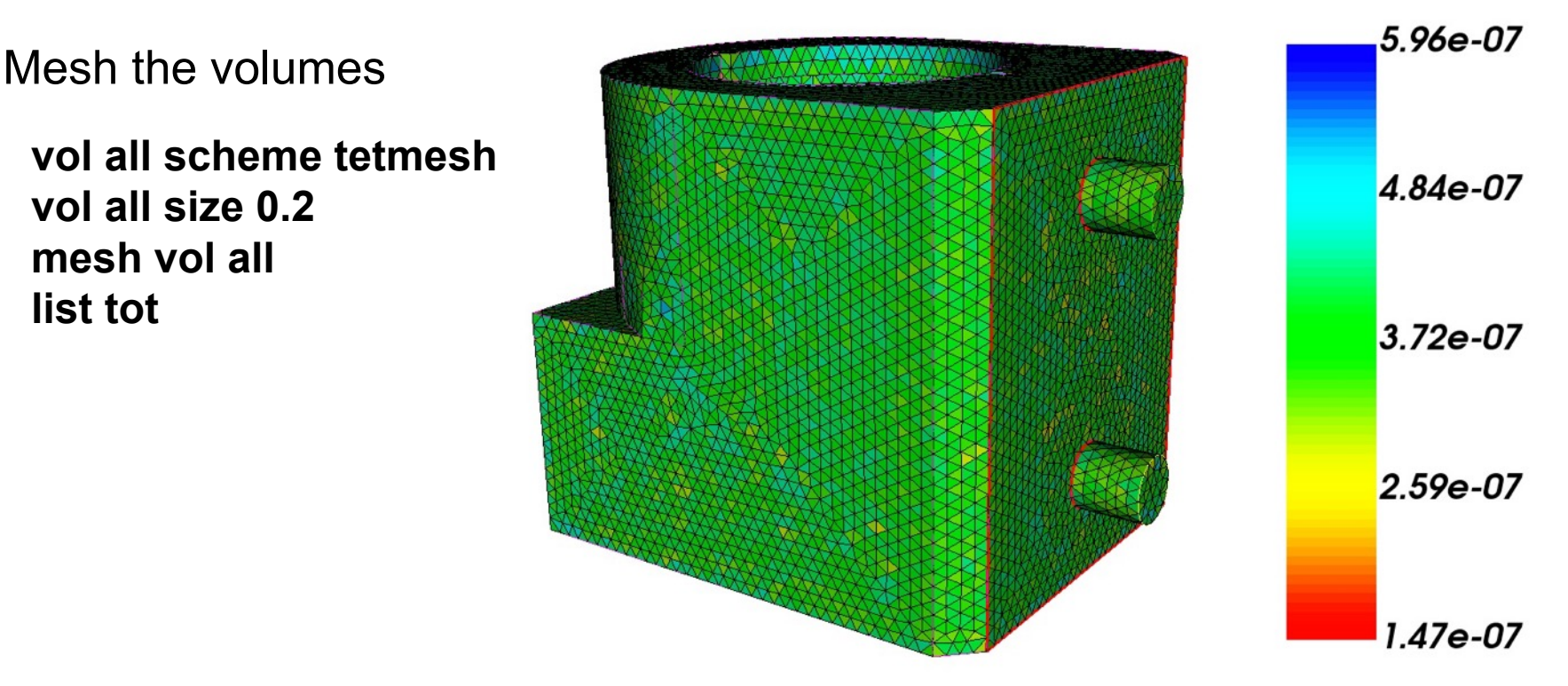

Check the numer of tets and time step metric How does it compare to the original mesh?

quality volume all time step draw mesh

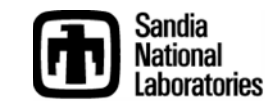

# **Mesh Overlap Detection**

Simulation Modeling Sciences

Mesh may overlap at contact surfaces. This can cause problems in the analysis. Best practice to remove mesh overlap before analysis

# find mesh intersection surface all draw draw curve all add

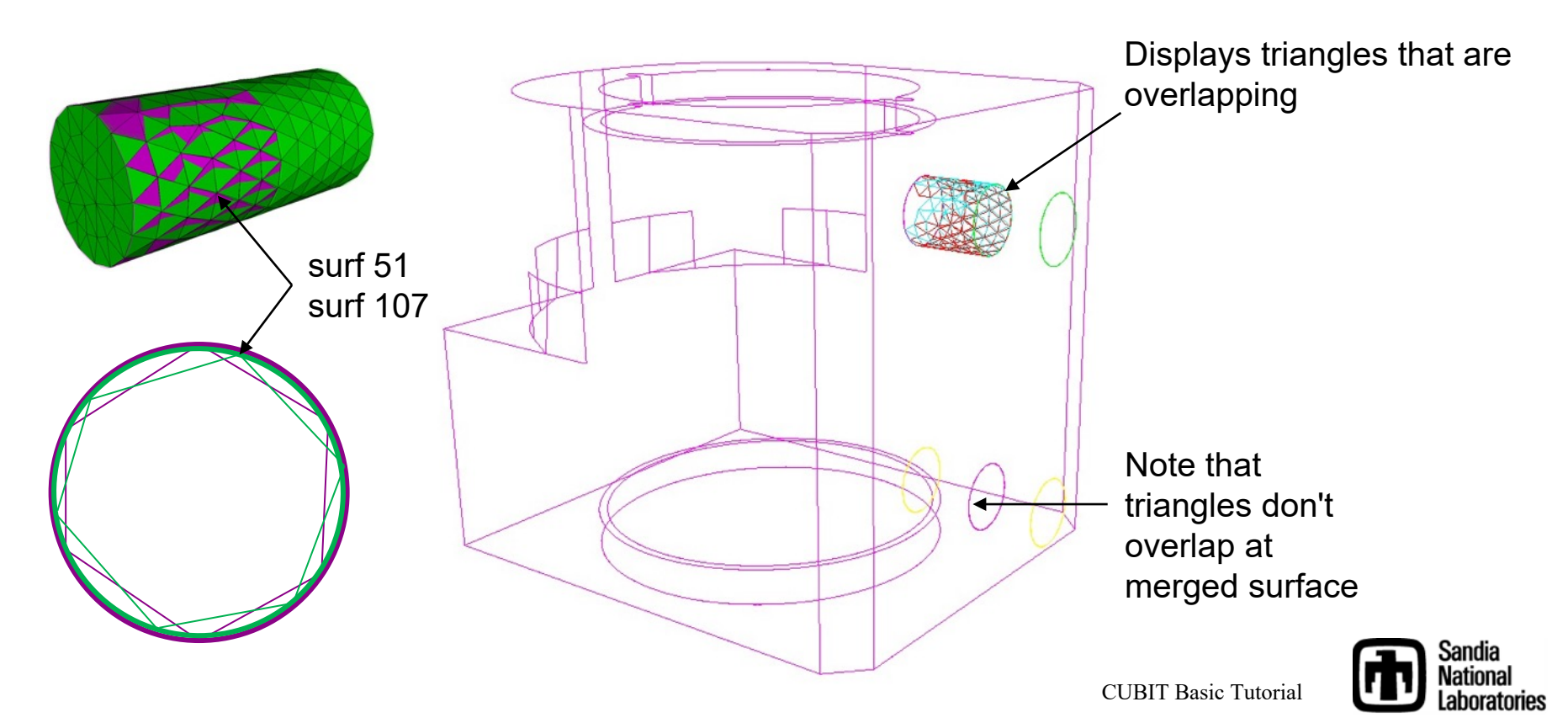

## **Mesh Overlap Correction**

### QTri Method

One way to address mesh overlap on contact pairs

1. First merge the unmeshed surfaces.

2. Mesh the merged surface with a mapped mesh

- 3. Perform qtri operation
- 4. Unmerge

This guarantes the same (nonoverlaping) mesh but maintains the contact/slip condition

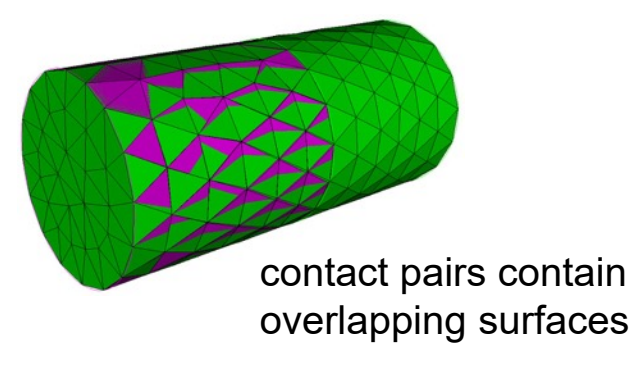

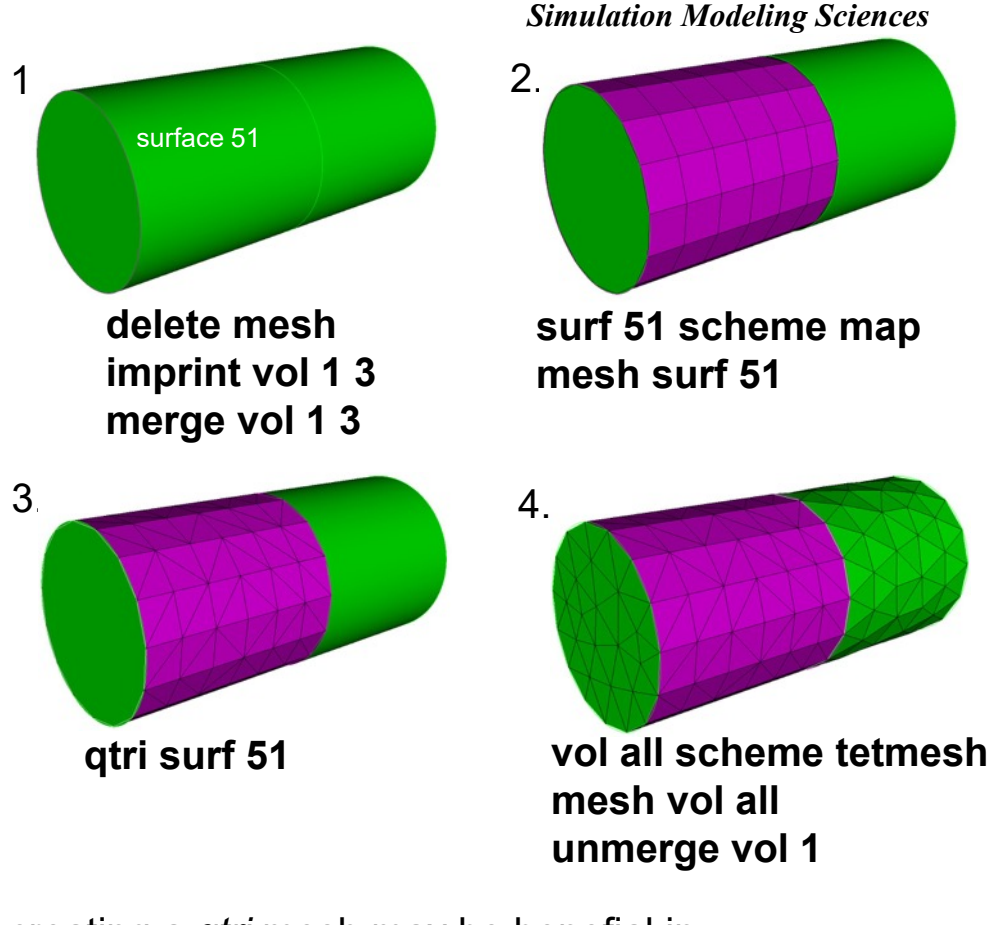

creating a *qtri* mesh may be benefial in avoiding future mesh intersections if cylinder moves along its axis

check for mesh overlap again.

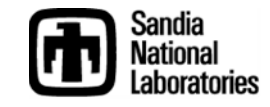

CUBIT Basic Tutorial

## **Mesh Overlap Correction**

### **Move Node Method**

Move the nodes on one of the surfaces a small distance to avoid overlap This creates a small gap

This creates a small gap between the elements at the contact surfaces

First delete the elements created with the QTri Method

> delete mesh surf all scheme trimesh mesh vol all

check for mesh overlap

find mesh intersection surface all draw

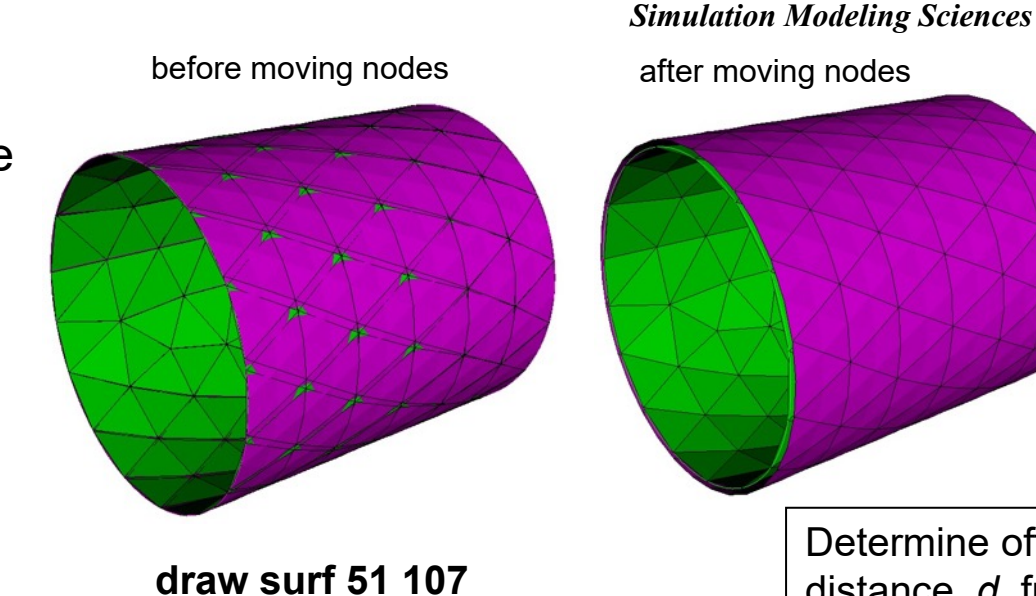

draw surf 51 107 zoom surf 51 107 Determine offset distance, *d*, from trial and error

Move the nodes in surface 51 a distance of d=0.02 normal to surface 107

node in surface 51 move normal to surface 107 distance 0.02

check for mesh overlap

find mesh intersection surface all draw

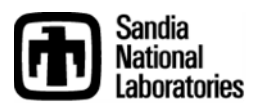

By combining all surfaces in a volume together Surface mesher has more freedom to automatically remove small features (defeature)

Can avoid tedious defeaturing operations

#### reset

import acis 'a901-2.sat' composite create surface in vol 3 vol all scheme tetmesh vol all size 0.2 mesh vol 3

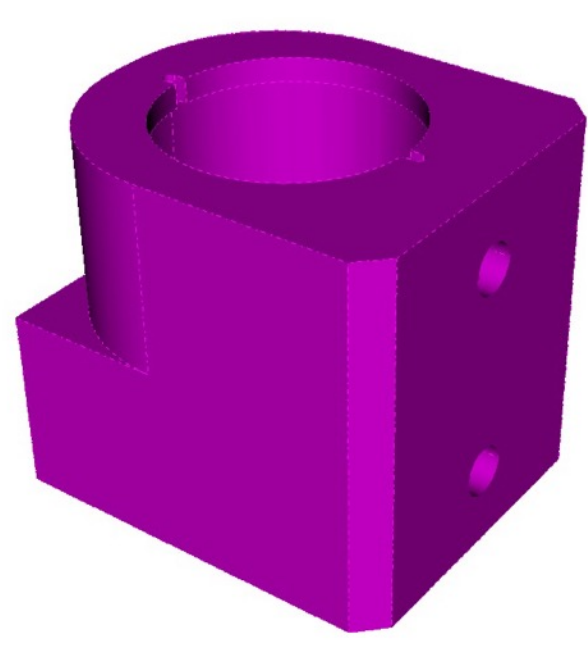

Volume 3 has all of its surfaces composited into a single topologic surface, but maintains its sharp corners

**Caution**: individual curves and surfaces in composite can no longer be used to assign BCs

#### Simulation Modeling Sciences

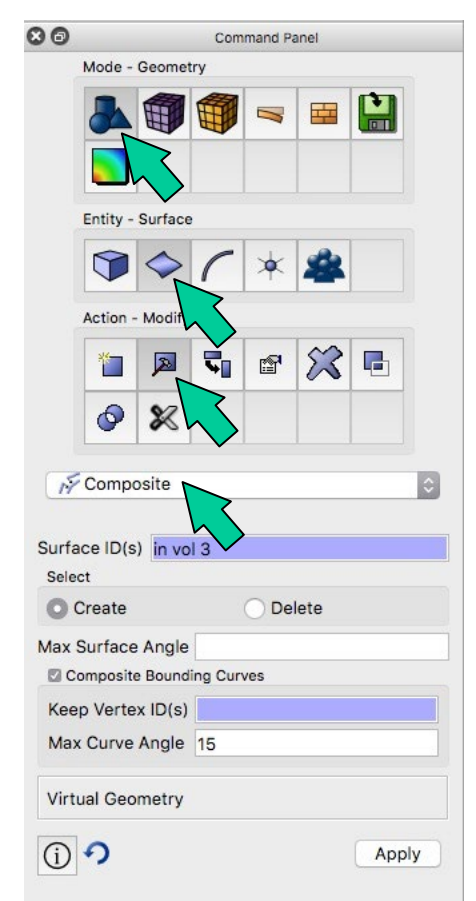

Command Panel for Composite Surfaces

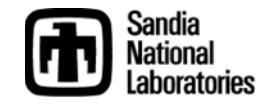

Simulation Modeling Sciences

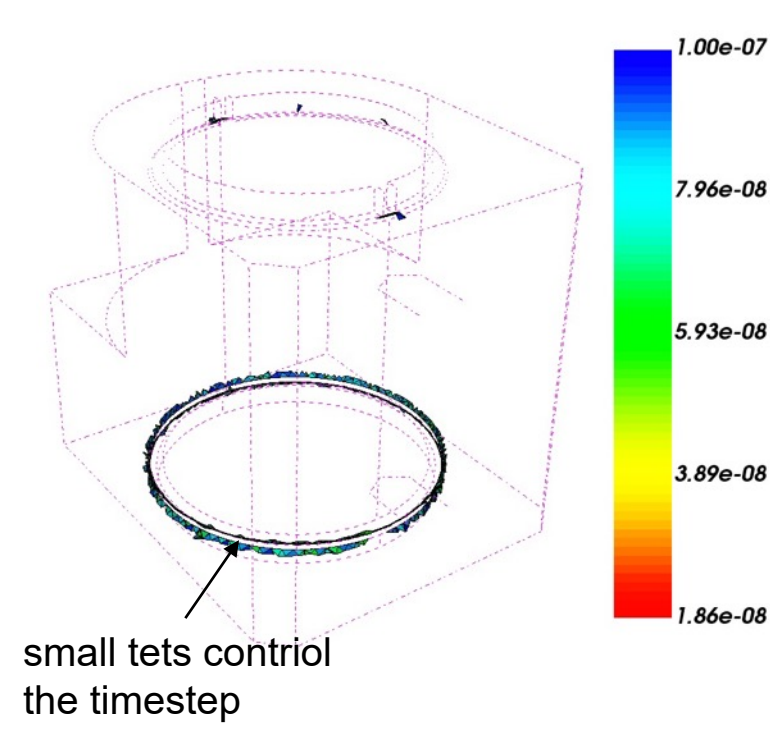

Check the time step metric after meshing with massive composite

First create the block and material again

block 1 volume 3 block 1 name 'casting' create material name 'steel' elastic\_modulus 2.068e5 poisson\_ratio 0.29 density 7e-6 casting material 'steel'

Display the time step metric

quality volume all time step global draw mesh quality volume all time step global high 1.0e-7 low 0 draw mesh

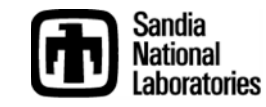

Simulation Modeling Sciences

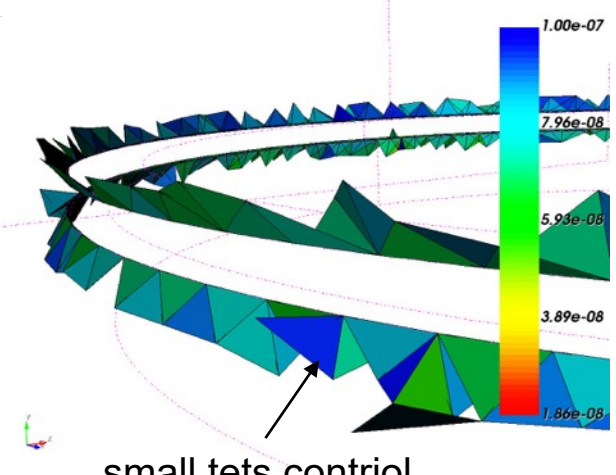

small tets contriol the timestep

When using the massive composite option, small elements may still exist

The *tiny edge length* option can help to eliminate small elements by internally collapsing features in the composite regions

### set dev on

set trimesher remove tiny edge length 0.05

Tiny edge length represents size of features that will be ignored

Caution: setting tiny edge length too large can cause problems! However too small and it will have no effect. It is worthwhile to experiment

### Exercise:

Remesh volume 3 using the **tiny edge length option** and try to select a size that will improve the timestep to greater than 1e-7

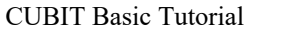

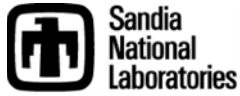

Simulation Modeling Sciences

### **Limited Compositing**

- Massive composting of all surfaces will hide curve and surface definitions.
- Boundary Conditions (nodesets and/or sidesets) or important features may require curves or surfaces

Preserve important curves and surfaces by *not* including them in the composite operations

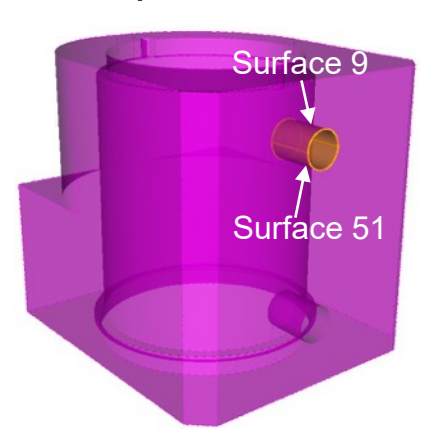

#### Exercise:

First delete the mesh and remove the composite surface definition

delete mesh composite delete surf in vol 3

Identify surfaces 9 and 51 as sidesets and create a qtri mesh on them

sideset 1 surf 9 51 surf 9 51 scheme map mesh surf 9 51 qtri surf 9 51 mesh surf 9 51

Composite all surfaces except surfaces 9 and 51 on volume 3 and mesh

composite create surf in vol 3 except surf 9 51 vol 3 scheme tetmesh mesh vol 3 draw sideset 1

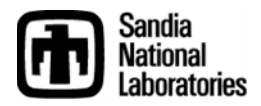

# **Geometry Sizing**

Default geometry sizing attempts to capture curvature by reducing local element sizes

Turning OFF geometry sizing may help to decrease DOF and increase timestep

### trimesher geometry sizing off

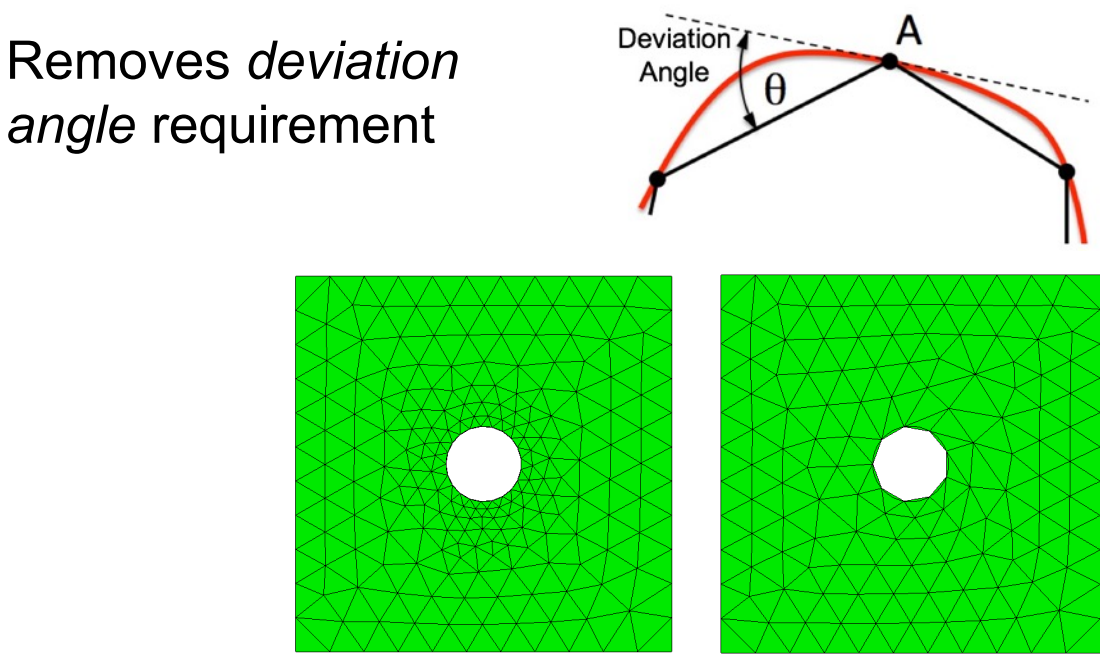

#### small deviation angle

larger deviation angle

| Ø                 | Command Panel |              |             |         |                             |          |    |  |  |
|-------------------|---------------|--------------|-------------|---------|-----------------------------|----------|----|--|--|
|                   | Mode -        | Mesh         |             |         |                             |          |    |  |  |
|                   | 8             |              |             | 7       |                             |          |    |  |  |
|                   |               | h            | 5           | 1       | 1                           |          |    |  |  |
|                   | Entity -      | Volume       |             |         |                             |          |    |  |  |
|                   |               |              | ~           | 4       | <sub>d</sub> D <sub>h</sub> |          |    |  |  |
|                   | <b>H</b>      | $\mathbf{x}$ | 1           | *       |                             |          |    |  |  |
|                   | 1\$1          | *            | Ħ           | A       |                             | +        |    |  |  |
|                   | ₽             |              |             |         |                             |          |    |  |  |
|                   | Action -      | Mesh         |             |         |                             |          |    |  |  |
|                   | Π             |              | 8           | 0       | P                           | *        |    |  |  |
|                   |               | 1+           |             | M       |                             |          |    |  |  |
|                   |               |              |             |         |                             |          |    |  |  |
| Select            | Volume        | s            |             |         |                             |          |    |  |  |
|                   |               |              |             |         |                             |          |    |  |  |
| Nur               | nber of       | lets in P    | roximity    | /       |                             |          |    |  |  |
| 0                 |               |              |             |         |                             |          |    |  |  |
| Deviat            | ion Ang       | gle          | 1           | 5       |                             |          |    |  |  |
| Interio           | r Grow        | th Ratio     | o           | 1       |                             |          |    |  |  |
| Global            | Surfa         | ce Mes       | sh Set      | tings   |                             |          |    |  |  |
| Surface Gradation |               |              |             | 1.3     |                             |          |    |  |  |
| volume            | e Grad        | ation        |             | 1.3     |                             |          |    |  |  |
| - Nor             | anced         |              | zing<br>Ala | ct      |                             |          |    |  |  |
| (i)               | 0. I          | 130          |             | υι      | Ann                         | ly Scher | me |  |  |
| U                 | th            | IS C         | opt         | ior     | J                           | y ocner  | ne |  |  |
| Che               | eck For       | Overla       | pping       | Surfac  | es                          |          |    |  |  |
| M App             | bly Sch       | eme Be       | etore N     | neshing | )                           |          |    |  |  |
| Schom             | e tetn        | nach         |             |         |                             | Me       | sh |  |  |

lia

onal ratories

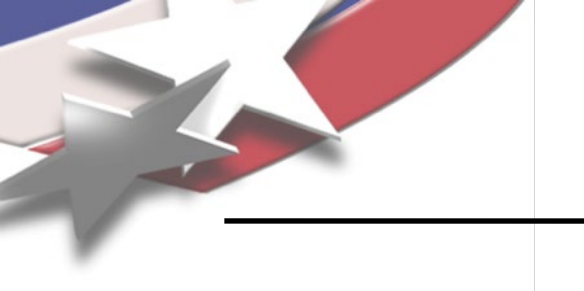

# **Geometry Sizing**

Simulation Modeling Sciences

#### **Exercise:**

import acis "gear.sat" vol 1 size 6.0 vol 1 scheme tetmesh mesh vol all

#### delete mesh trimesher geometry sizing off mesh vol all

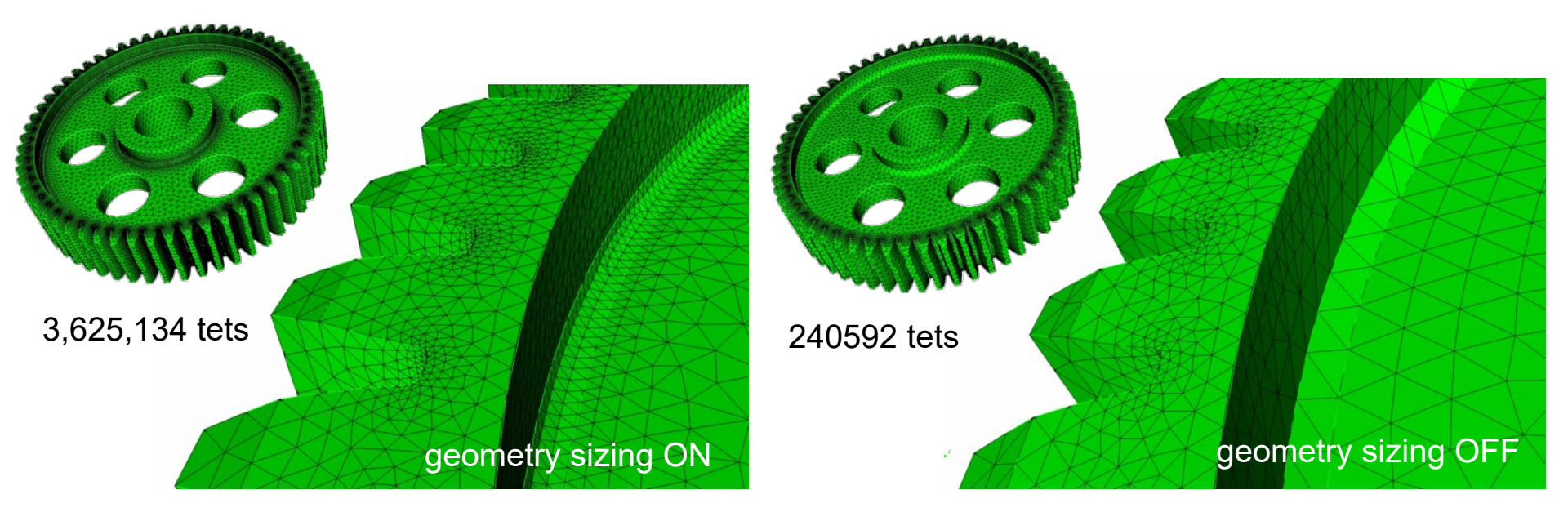

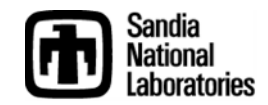

# **Grouping with Extended Parsing**

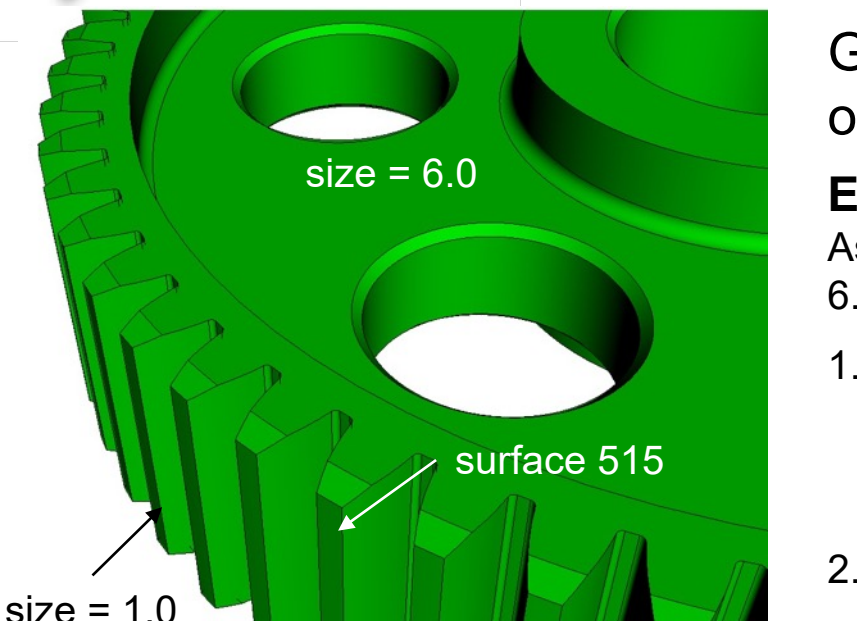

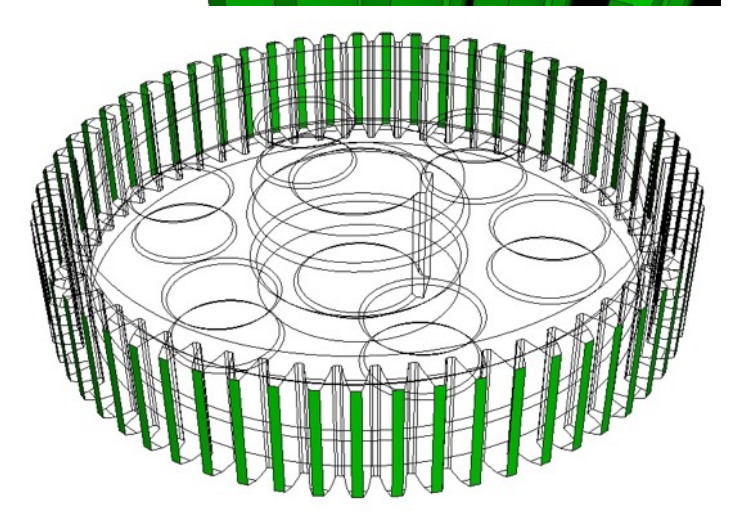

Groups can be used to help in assignment of mesh sizing or other properties

Simulation Modeling Sciences

### Example:

Assign a size of 1.0 to teeth, but transition to size 6.0 on the interior of the gear

1. Identify characteristic area for surface of tooth

list surface 515 geometry

Surface Area: 258.817952

2. Create group teeth and add surfaces of similar area

### group "teeth" add surface with area > 258 and area < 259 draw teeth

3. Assign size property to all surfaces in teeth group

surf in teeth size 1.0

4. Mesh

vol 1 size 6.0 mesh vol 1

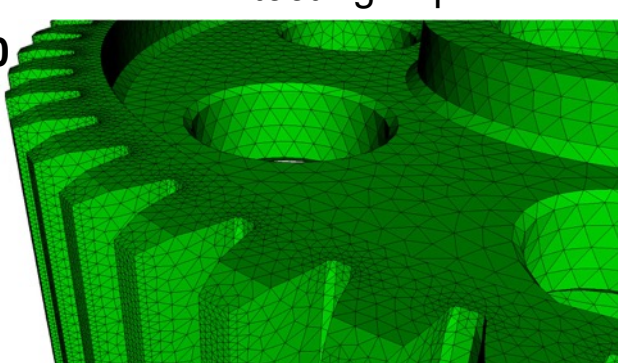